# Contabilità Finanziaria

Guida Applicativa

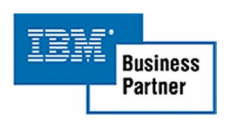

RICERCA INFORMATICA s.r.l.

# **INDICE**

| <ol> <li>Introduzione</li></ol>                                                                                   | 4<br>5<br>6<br>7<br>9<br>10<br>11<br>12<br>13<br>14<br>15                                              |
|----------------------------------------------------------------------------------------------------|----------------------------------------------------------------------------------------------------|
| 3. Descrizione dei programmi                                                                                      | $\begin{array}{c} 17 \\ 19 \\ 26 \\ 42 \\ 49 \\ 55 \\ 58 \\ 61 \\ 62 \\ 65 \\ 68 \\ 68 \\ \end{array}$ |
| <ul> <li>4. Riservatezza</li> <li>5. Tabelle</li> <li>Menù</li> <li>Azioni</li> <li>Programmi protetti</li> </ul> | 69<br>70<br>70<br>71<br>73                                                                             |

RICERCA INFORMATICA s.r.l.

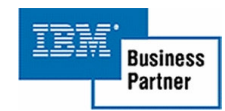

# INTRODUZIONE

La procedura consente all'utente di soddisfare tutte le possibili esigenze relativamente alla gestione finanziaria dell'ente integrando le informazioni già presenti nella Contabilità Aziendale ACG, tramite l'associazione delle fatture fornitori agli impegni, ai mandati di pagamento ed alla distinta di presentazione in banca. E' altresì possibile la gestione dei puri movimenti finanziari (mandati e reversali) con relativa movimentazione in Contabilità.

Il prodotto e suddiviso in diversi moduli, lettura dei documenti dalla Contabilità Aziendale e caricamento nella prima nota, imputazione ad un conto di bilancio diviso in entrate (Accertamenti) e uscite (Impegni).

L'associazione ad un impegno o un accertamento in base alla tipologia del documento acquisito dalla Contabilità Aziendale.

La preparazione dei mandati o delle reversali e la comunicazione tramite distinta alla tesoreria dell'ente.

La restituzione dei dati elaborati alla Contabilità Aziendale tramite la funzione di contabilizzazione.

Le funzioni sono richiamabili dall'architettura del prodotto ACG Modulo Base che prevede l'accesso tramite identificativo utente e password.

Le scelte del menu principale sono le seguenti:

- 01. Gestione Fatture
- 02. Bilancio
- 03. Impegni
- 04. Mandati
- 05. Accertamenti
- 06. Reversali
- 07. Anagrafici
- 08. Tabelle
- 09. Utilità

Seguono in alcuni casi dei sottomenu specifici per le stampe e per la gestione delle tabelle.

La presente guida è stata divisa i tre parti la prima descrive i menu, la seconda i programmi, la terza contiene delle tabelle.

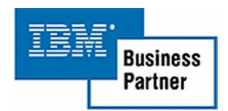

# DESCRIZIONE DEI MENU'

La procedura e composta da 23, tra menù e sottomenù.

- 1. Menù principale
- 1.2 Bilancio
- 1.2.4 Stampa Bilancio
- 1.2.5 Gestione fine esercizio
- 1.2.6 Tabella Bilancio
- 1.3 Impegni
- 1.3.4 Stampa Impegni
- 1.3.5 Tabelle Impegni
- 1.4 Mandati
- 1.4.3 Stampe Mandati
- 1.5 Accertamenti
- 1.5.4 Stampe Accertamenti
- 1.5.5 Tabelle Accertamenti
- 1.6 Reversali
- 1.6.3 Stampe Riversali
- 1.6.4 Tabelle Riversali
- 1.7 Anagrafici
- 1.7.5 Tabelle Anagrafici
- 1.8 Tabelle
- 1.8.1 Manutenzione
- 1.8.1.5 Tabelle Anagrafici
- 1.8.1.6 Iva, Servizi/Settori
- 1.8.1.7 Tabelle Bilancio
- 1.8.1.8 Tabelle Impegni
- 1.8.1.9 Tabelle Accertamenti
- 1.8.2 Parametri di base
- 1.9 Utilità

Dal menù principale e possibile accedere ai sottomenù che richiamano le primarie funzioni della procedura (impegni, mandati, accertamenti, reversali), e altresì possibile gestire le anagrafiche le tabelle e eseguire delle stampe.

### Menù Iniziale

Dalla prima scelta del menù iniziale e possibile eseguire la gestione delle fatture, le altre selezioni richiamano i sottomenù illustrati precedentemente.

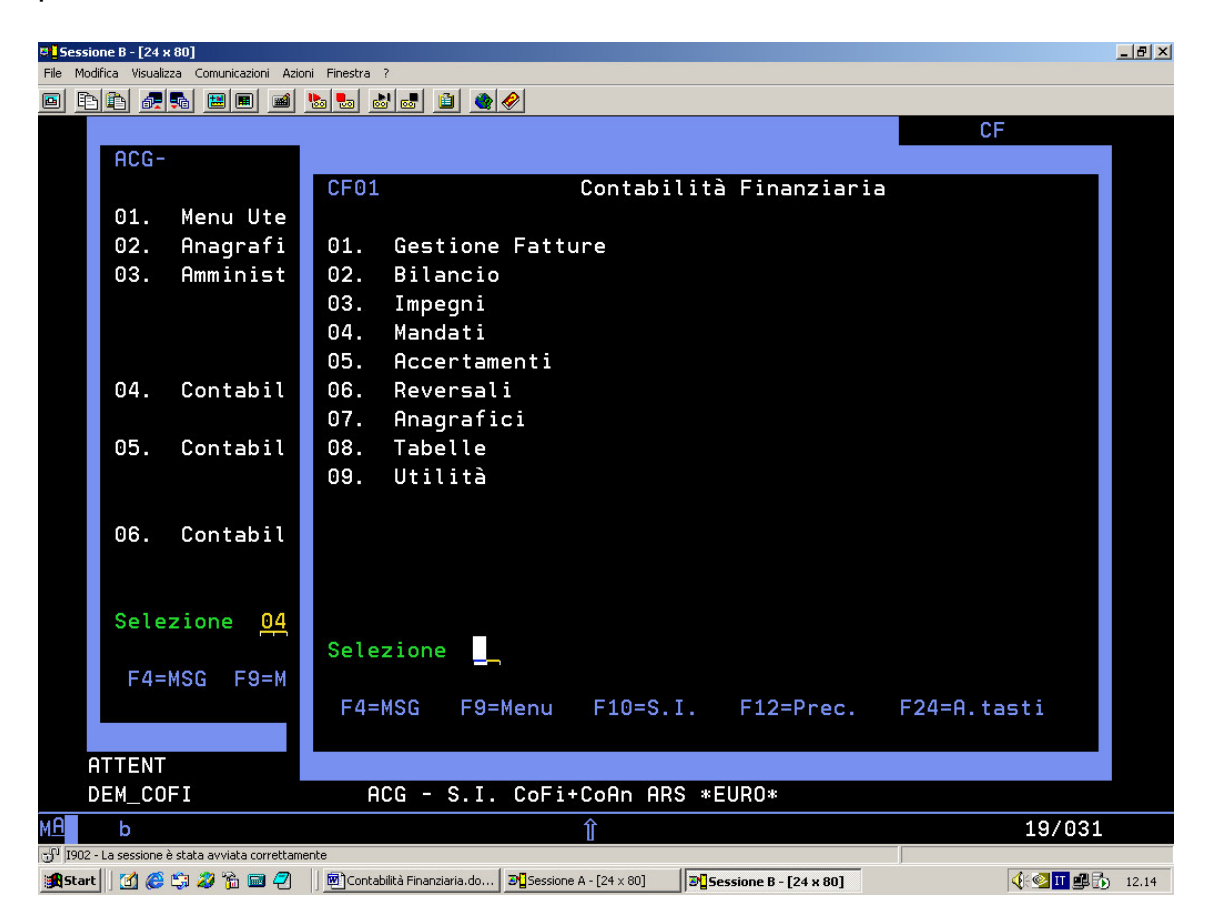

#### (Fig.1 Menù Principale)

- 01. Consente di acquisire i documenti della contabilità Aziendale alla contabilità finanziaria, consentendone se richiesto in base alla tipologia del documento la creazione dell'impegno o dell'accertamento.
- 02. Visualizza il menù dedicato alla gestione del bilancio
- 03. Visualizza il menù degli Impegni
- 04. Visualizza il menù degli Mandati
- 05. Visualizza il menù degli Accertamenti
- 06. Visualizza il menù degli Reversali
- 07. Visualizza il menù delle Anagrafiche
- 08. Visualizza il menù delle Tabelle
- 09. Visualizza il menù delle Utilità

RICERCA INFORMATICA s.r.l.

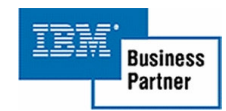

#### Menù Bilancio

Da questo menù viene data la possibilità di gestire un elemento del bilancio dell'esercizio corrente, variarne la disponibilità su un esercizio consolidato. Gestire il collegamento fra il Piano dei conti di Contabilità Aziendale ed i Capitoli del Bilancio Finanziario e permettere di visualizzare i menù di stampa, gestione fine esercizio e tabelle bilancio.

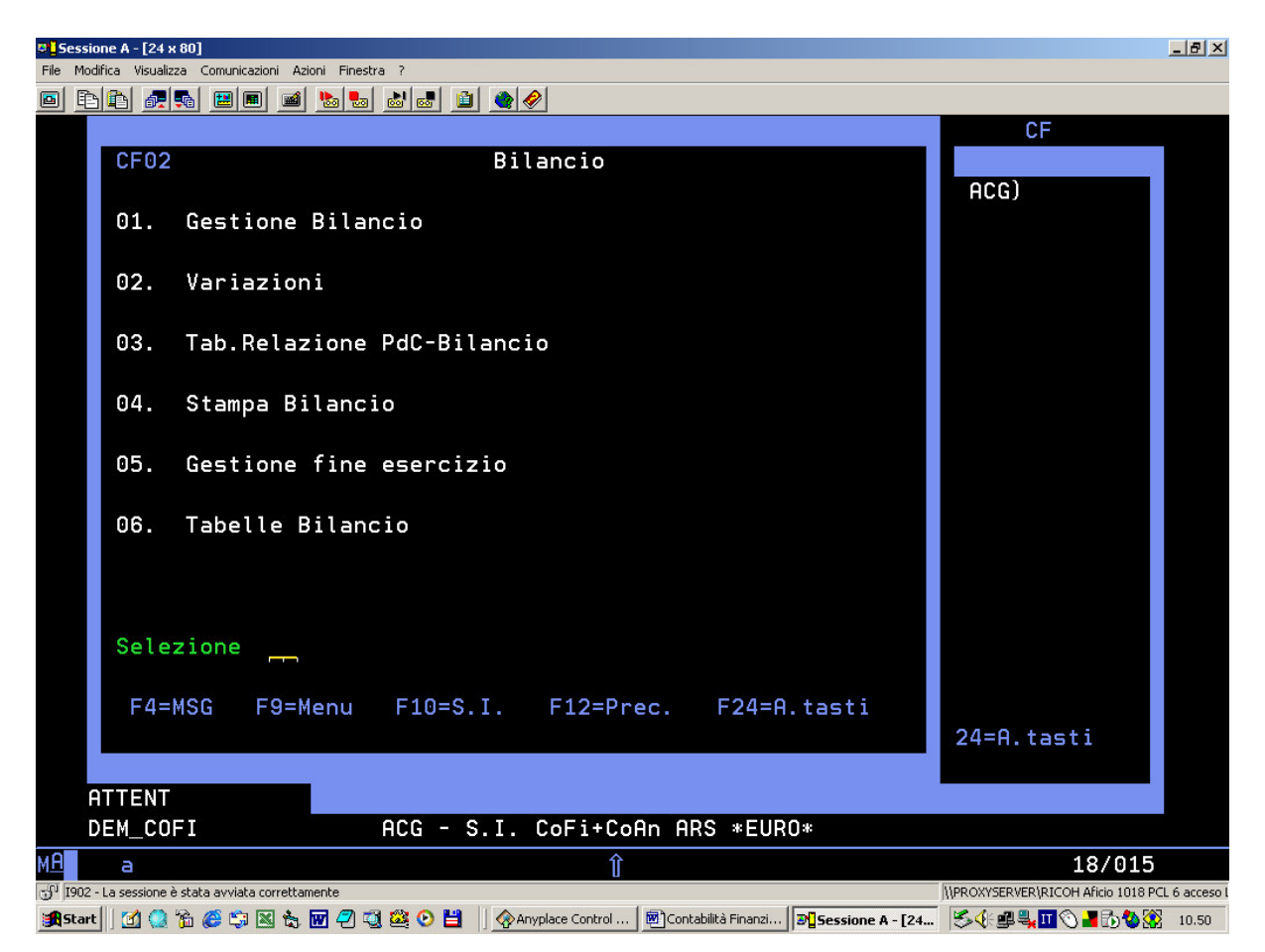

(Fig.2 Menù Bilancio)

- 1. Gestire il bilancio permettendo le funzioni di immissione, modifica, cancellazione, visualizzazione e riattivazione di un codice.
- 2. Permette la variazione di un codice bilancio già inserito
- 3. Crea una associazione tra il conto di contabilità Aziendale e il bilancio finanziario.
- 4. Stampe correlate, bilancio revisionale, consolidato, situazione di cassa M/R, situazione di cassa Imp./Acc., situazione partite di giro, bilancio con dettaglio variazioni e riepilogo variazioni al bilancio.
- 5. Il menù richiamato permette la creazione del bilancio del nuovo esercizio, consolidamento bilancio e consuntivo e la gestione dei dodicesimi.

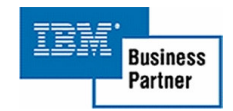

6. Menù per l'inserimento delle tabelle causali variazioni bilancio, tipo provvedimento, importo avanzo esercizio precedente.

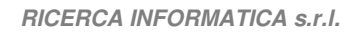

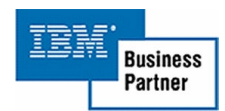

### Menù Impegni

La prima scelta permette di inserire o modificare un impegno, la seconda permette di trasferire gli impegni non associati di esercizi precedenti, all'esercizio attuale. La rettifica impegni, come la variazione bilancio, permette la modifica dell'importo dell'impegno selezionato. Le rimanenti scelte permettono la stampa degli impegni e la gestione delle tabelle.

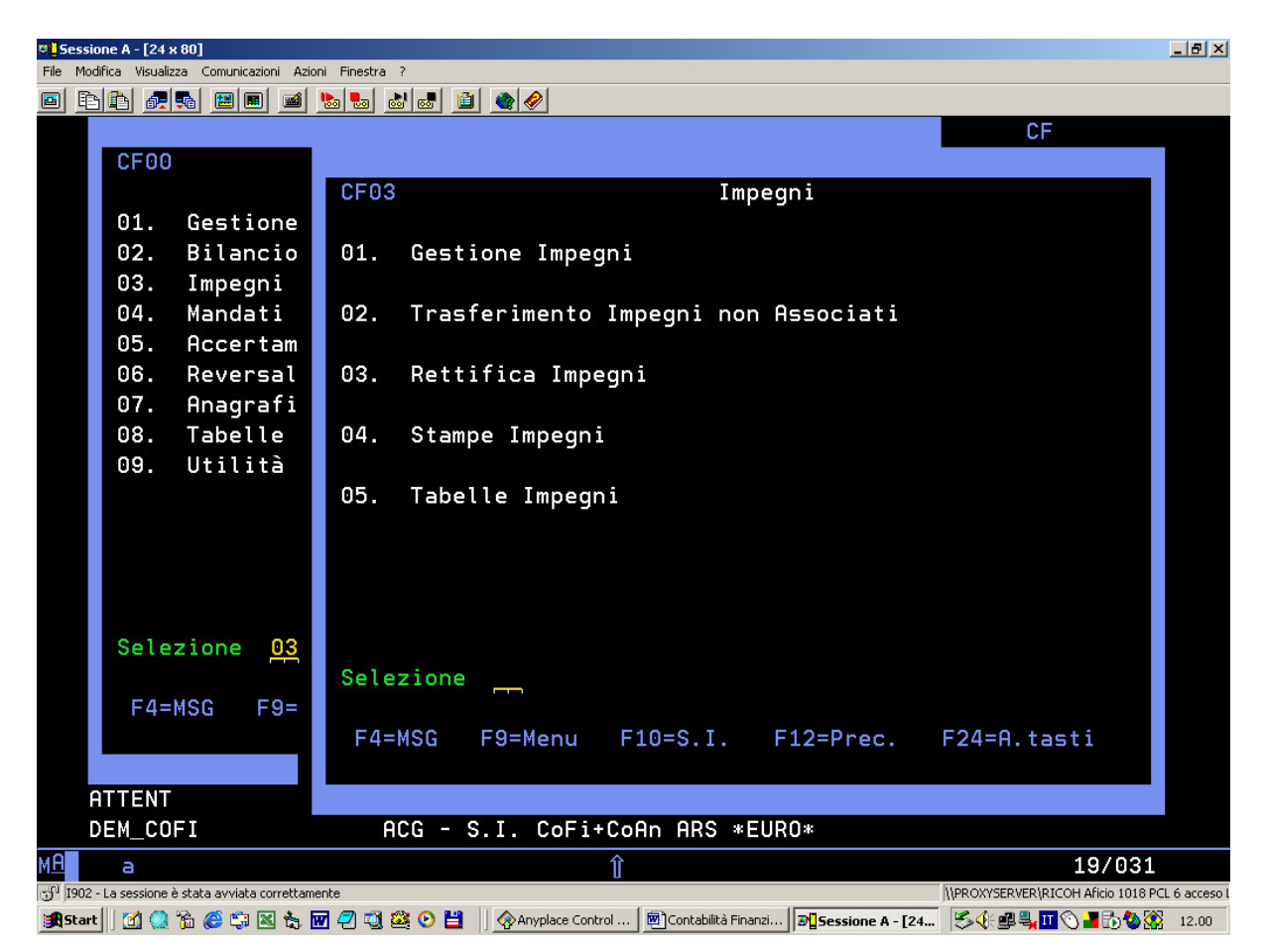

(Fig.3 Menù Impegni)

- 1. Permette di inserire o modificare gli impegni consentendone l'associazione ai fornitori.
- 2. Trasferisce gli impegni non associati da esercizi precedenti ad l'esercizio attuale.
- 3. La funzione consente di rettificare gli impegni dell'anno esercizio corrente o precedente, selezionandole per codice bilancio e anno esercizio. La selezione delle rettifiche può essere parzializzata oltre che per codice e anno esercizio, pure per data rettifica.
- 4. Stampe correlate, elenco impegni per articolo per disponibilità, impegno dettagliato, trimestrali (Spese e Entrate)
- 5. Richiama il menu delle tabelle associate agli impegni.

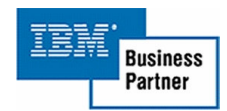

#### Menù Mandati

Il menù dei mandati consente di creare mandati con o senza documenti, creare una distinta e generare le stampe associate.

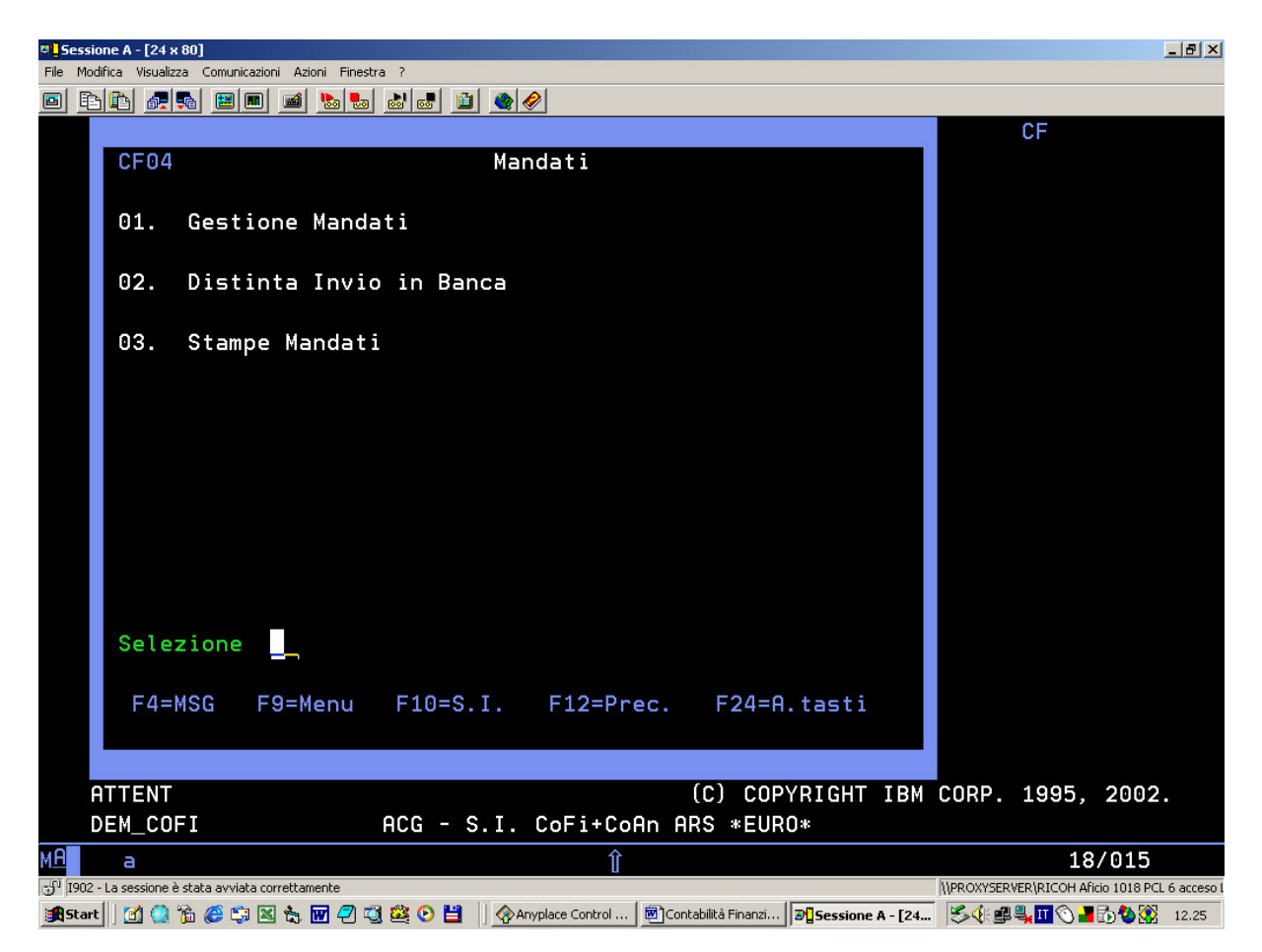

(Fig.4 Menù Mandati)

- 1. Gestisce i mandati consentendone oltre alle funzioni comuni, pure la copia da un mandato precedentemente inserito (solo mandati senza documento in prima nota), la funzione permette di creare un mandato sia da documenti esistenti in prima nota che senza documenti. Dopo la creazione genera in automatico la relativa stampa, con la possibilità di ristamparla in un secondo momento.
- 2. Permette di inserire più mandati in una distinta, di visualizzare e modificare una lista trasmissione precedentemente creata.
- 3. Stampe correlate, lista spese aggiuntive, stampa giornale mandati, riepilogo mandati per anagrafica o codice bilancio, stampa giornale di cassa e mastro.

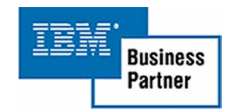

#### Menù Accertamenti

La prima scelta permette di inserire o modificare un accertamento, la seconda permette di trasferire gli accertamenti non associati di esercizi precedenti, all'esercizio attuale. La rettifica accertamenti, come la variazione bilancio, permette la modifica dell'importo dell'accertamento selezionato. Le rimanenti scelte permettono la stampa degli accertamenti e la gestione delle tabelle.

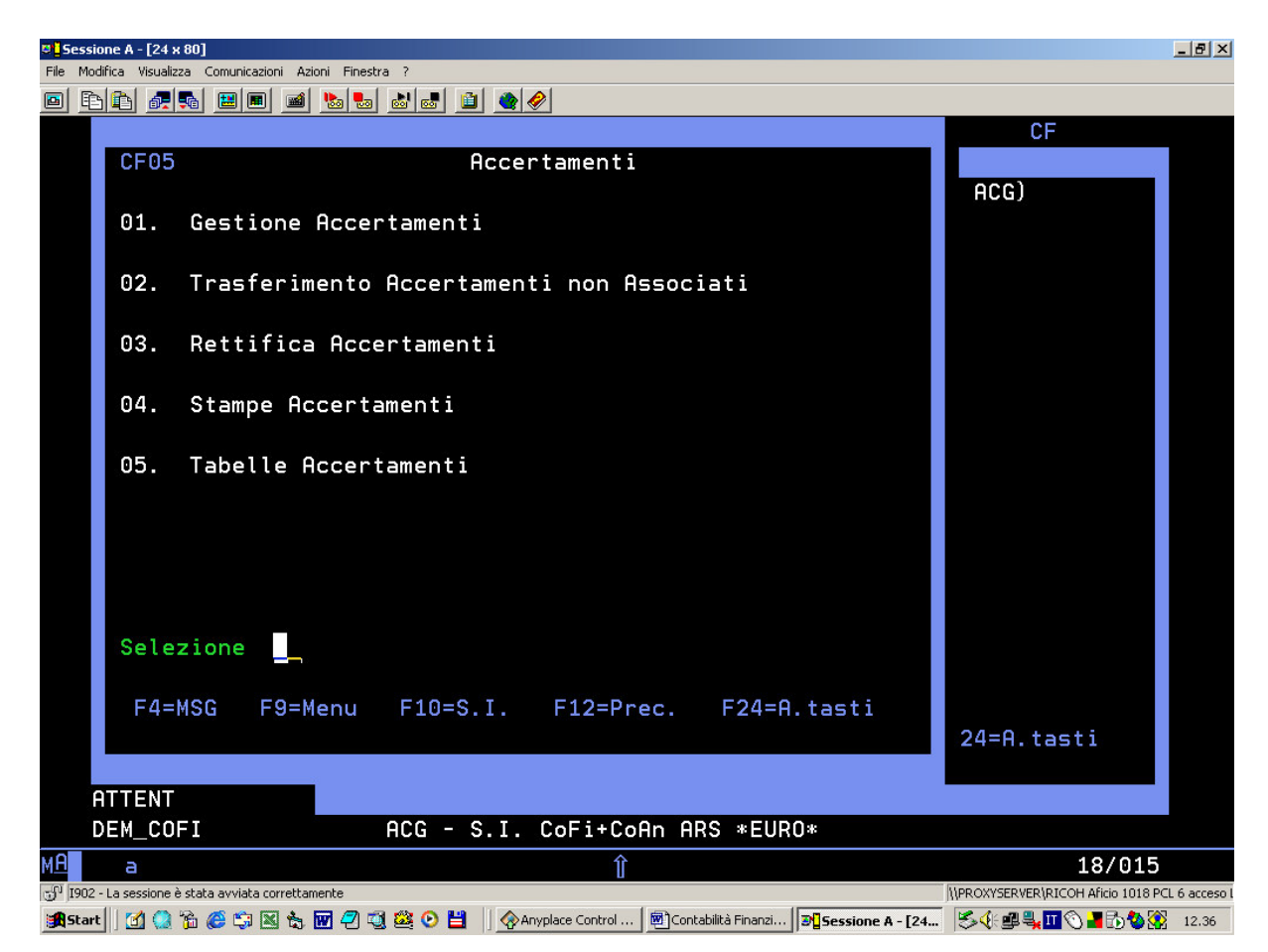

<sup>(</sup>Fig.5 Menù Accertamenti)

- 1. Permette di inserire o modificare gli accertamenti consentendone l'associazione ai clienti.
- 2. Trasferisce gli accertamenti non associati da esercizi precedenti ad l'esercizio attuale.
- 3. La funzione consente di rettificare gli accertamenti dell'anno esercizio corrente o precedente, selezionandole per codice bilancio e anno esercizio. La selezione delle rettifiche può essere parzializzata oltre che per codice e anno esercizio, pure per data rettifica.
- 4. Stampe varie relative agli accertamenti.
- 5. Visualizzazione delle tabelle associate agli accertamenti.

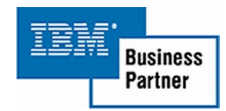

#### Menù Reversali

Il menù delle reversali consente di creare reversali con o senza documenti, creare una distinta e generare le stampe associate.

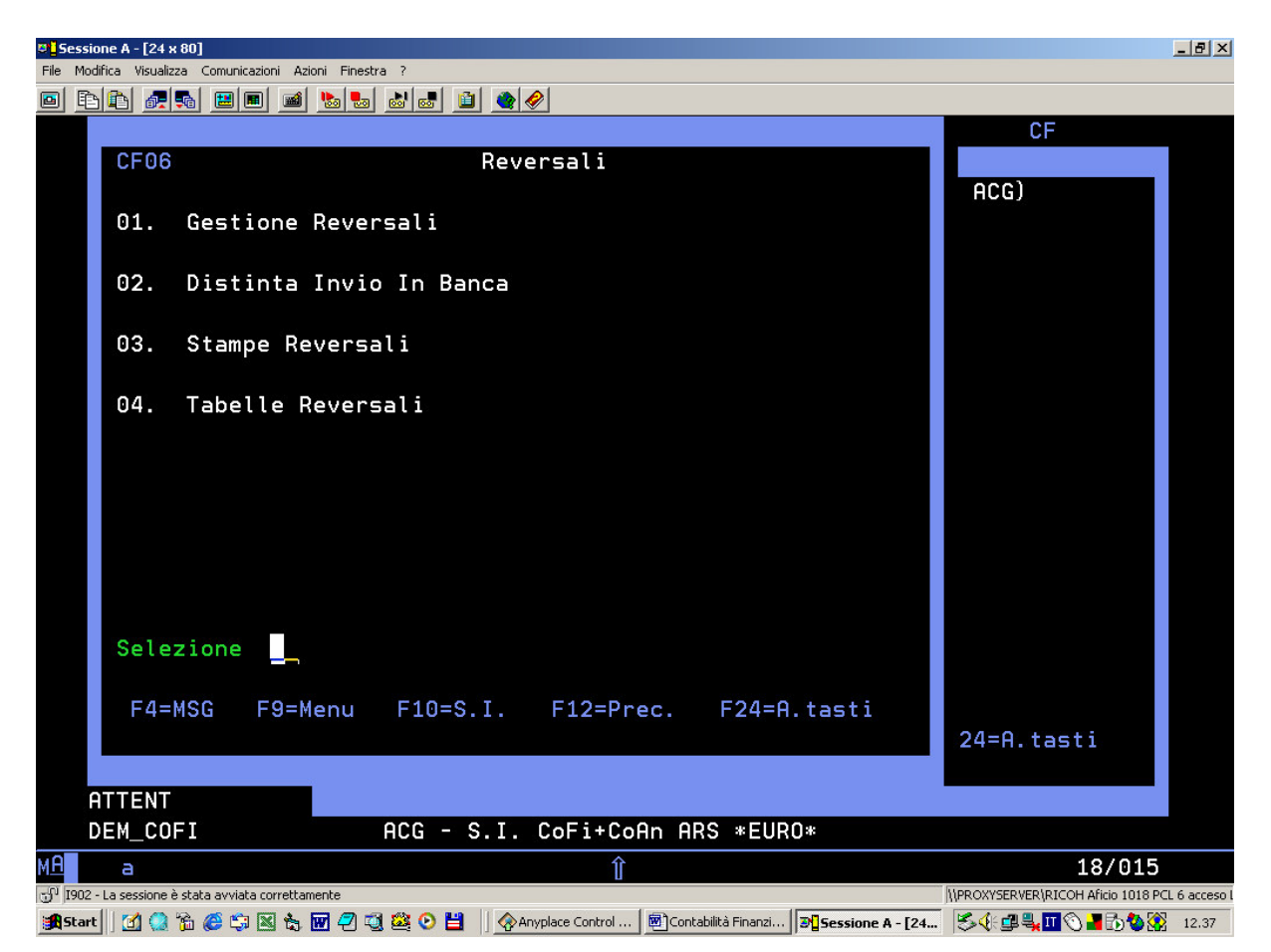

(Fig.6 Menù Reversali)

- Gestisce le reversali consentendone oltre alle funzioni comuni, pure la copia da una reversale precedentemente inserito (solo reversali senza documento in prima nota), la funzione permette di creare una reversali sia da documenti esistenti in prima nota che senza documenti. Dopo la creazione genera in automatico la relativa stampa, con la possibilità di ristamparla in un secondo momento.
- 2. Permette di inserire più reversali in una distinta, di visualizzare e modificare una lista trasmissione precedentemente creata.
- 3. Stampe correlate, Lista spese aggiuntive, stampa giornale reversali, riepilogo reversali per anagrafica o codice bilancio, stampa giornale di cassa e mastro.
- 4. Emissione del menu delle tabelle associate alle reversali.

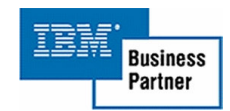

#### Menù Anagrafici

Il menù gestisce le anagrafiche fornitori, clienti e terzi, associati ai documenti gestiti nella procedura, fatture proveniente dalla contabilità Aziendale, anagrafica impegni o accertamenti. L'anagrafica tesoreria con le banche usate dall'ente. Completano il menù la ricerca fornitori, la stampa anagrafica e il menù con la gestione delle tabelle.

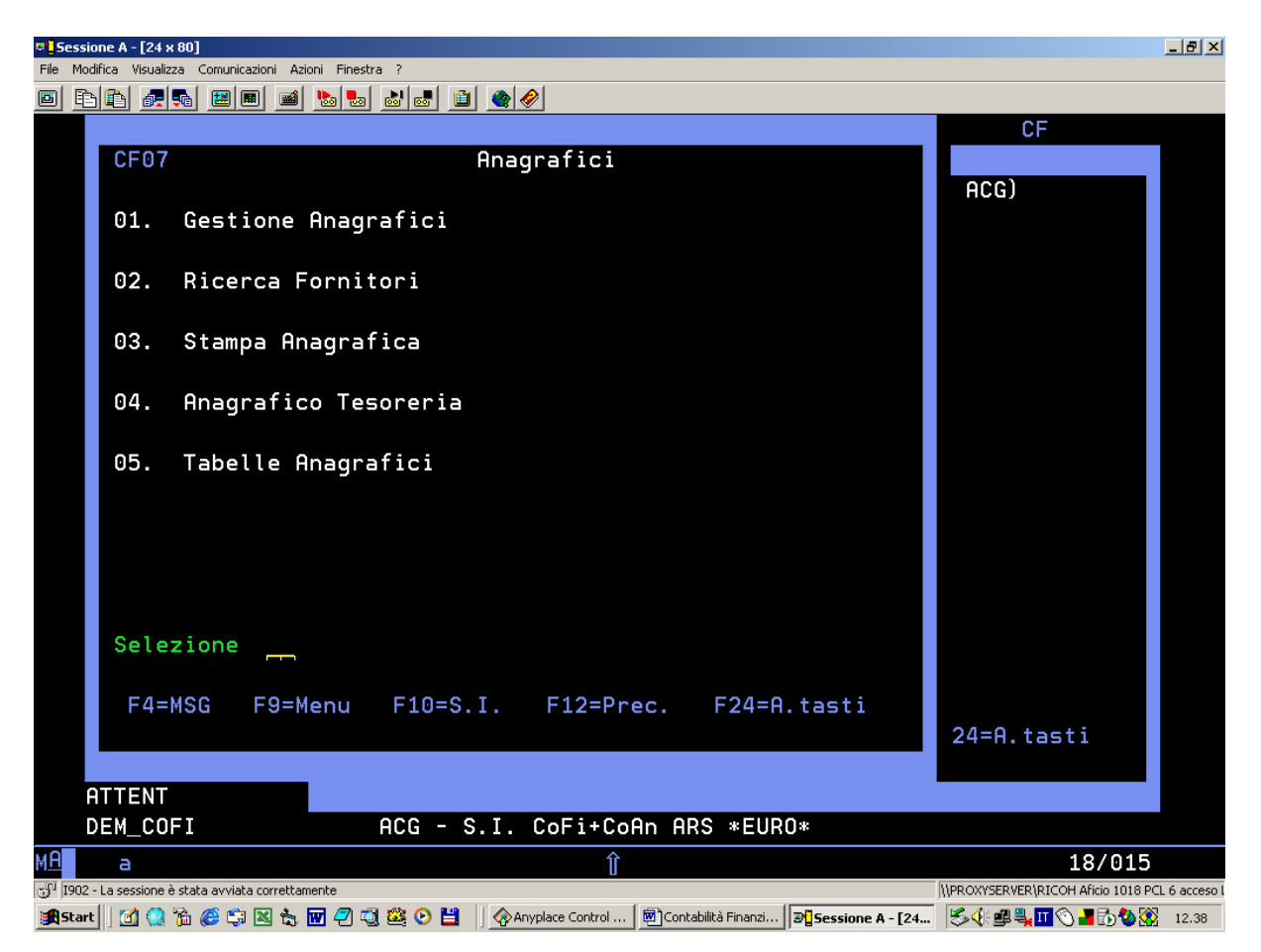

(Fig.7 Menù Anagrafici)

- 1. Gestione anagrafica, consente oltre all'inserimento dei dati relativi al cliente o fornitore, anche di tutta una serie di flag usati nella procedura.
- 2. Consente tramite la partita iva la ricerca di una anagrafica specifica. Vari tipi di posizionamento è la possibilità di gestire o modificare una anagrafica.
- 3. Stampa tramite un formato guida di parzializzazione le anagrafiche inserite.
- 4. Consente la gestione degli istituti di credito usati dall'ente.
- 5. Emissione del menù di gestione delle tabelle collegate alle anagrafiche.

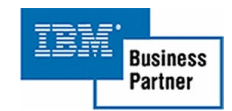

#### Menù Tabelle

Il menù e diviso in due sottomenù, uno con tutte le tabelle usate nella procedura comprese i menù già presenti nei menù bilancio, impegni ecc.

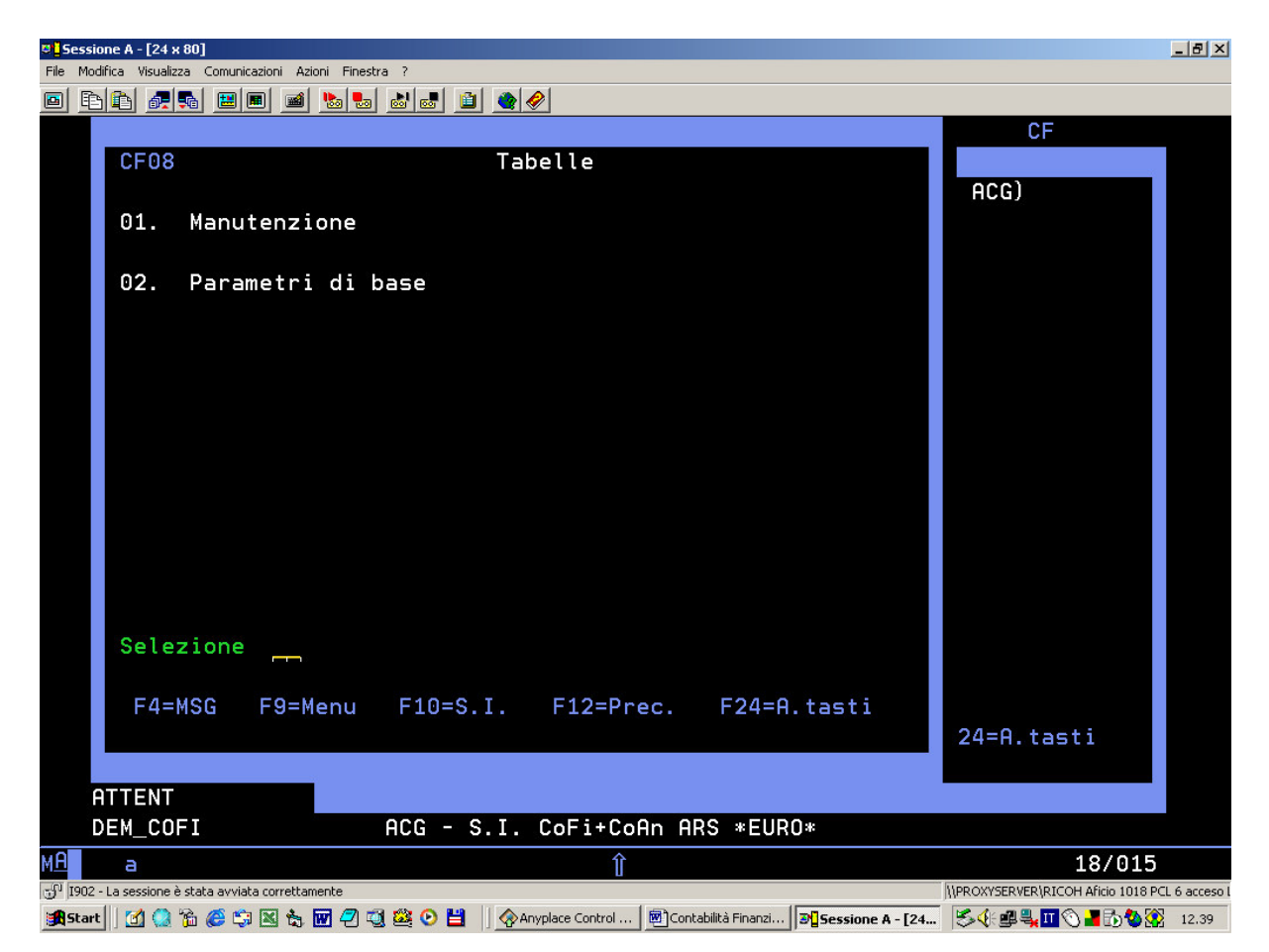

(Fig.8 Menù Tabelle)

- 1. Comprende la gestione di tabelle di uso generico all'interno della procedura e tabelle già specificate nei menù precedenti
- 2. Parametri di base, sono tabelle con impostazioni usati in tutta la procedura.

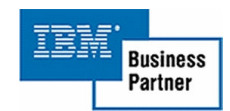

### <u>Menù Utilità</u>

Controlla i dati del database verificando la loro coerenza. Consente di cambiare la data della sessione, permette di parametrizzare i salvataggi e controlla tutti i record allocati su i files di una specifica libreria.

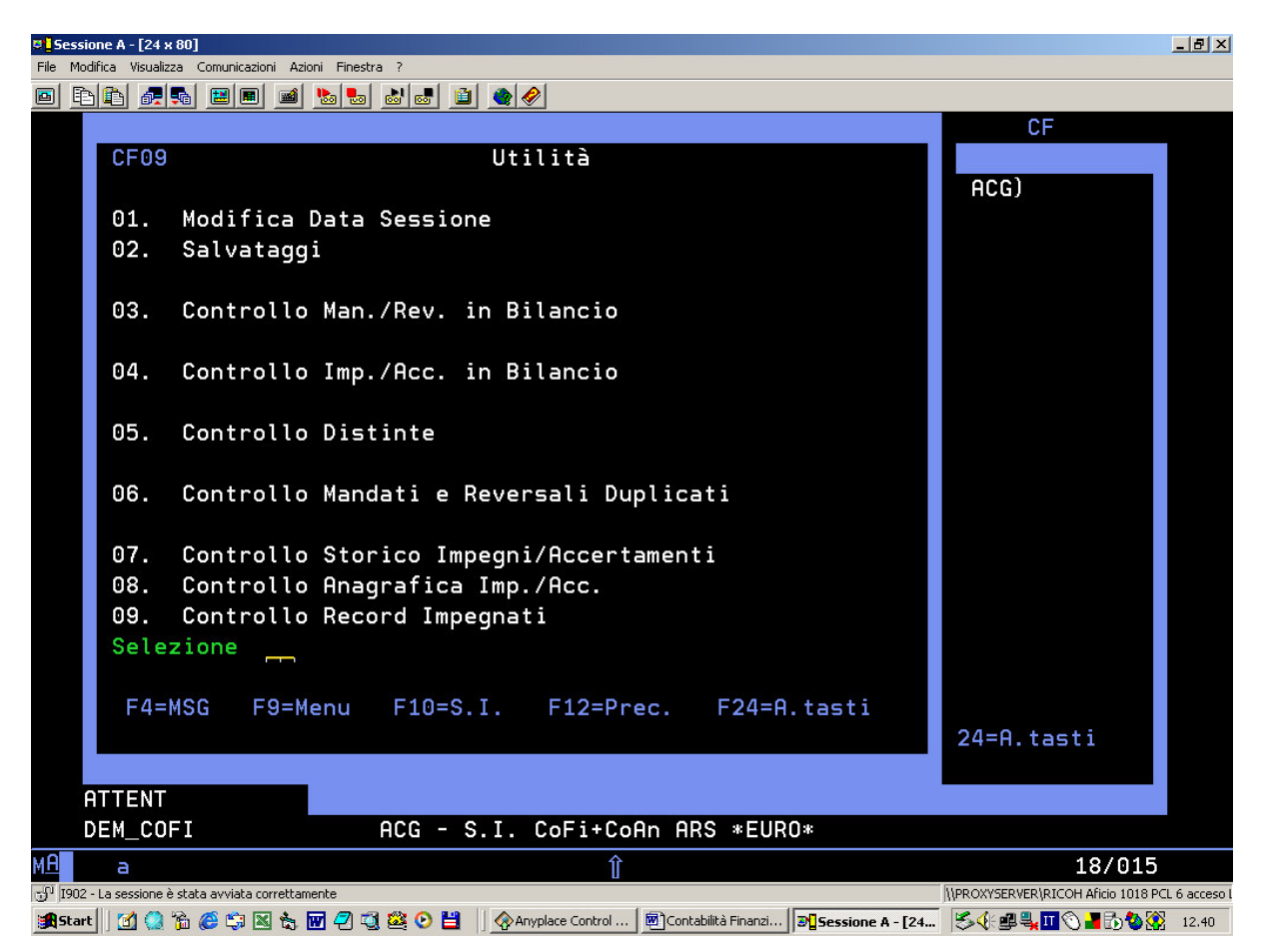

(Fig.9 Menù Utilità)

- 1. Modifica la data della sessione per permettere ad alcuni programmi di lavorare con la data diversa dalla data esercizio corrente.
- 2. Permette il salvataggio di tutti i dati contenuti nella libreria specificata a video.
- 3. La funzione consente di visualizzare e a richiesta stampare la lista del bilancio dell'anno corrente con i mandati o reversali pagati e emessi, sia con il valore corrente che con il valore ricavato dall'elaborazione.
- 4. La funzione consente di visualizzare e a richiesta stampare la lista del bilancio dell'anno corrente con gli impegni o accertamenti pagati e emessi, sia con il valore corrente che con il valore ricavato dall'elaborazione.

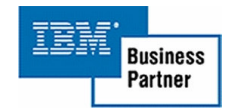

- 5. La funzione consente di visualizzare e a richiesta stampare la lista delle distinte, sia con il valore corrente che con il valore ricavato dall'elaborazione.
- 6. La funzione consente di visualizzare e a richiesta stampare la lista dei mandati e reversali duplicati.
- 7. La funzione consente di visualizzare e a richiesta stampare la lista degli impegni o accertamenti raggruppati per documento origine consentendo l'evidenziazione di eventuali documenti ripetuti più di una volta nello stesso esercizio.
- 8. La funzione consente di visualizzare e a richiesta stampare la lista delle anagrafiche collegate agli impegno o agli accertamenti consentendo di confrontare gli importo e se il pagato o accertato fosse maggiore dell'impegnato o Incassato permettere di allineare i due importi.
- 9. La funzione consente di visualizzare la lista di tutti gli archivi di una data libreria e segnalare quali dei suddetti archivi ha record allocati.

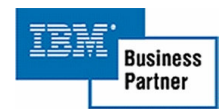

# DESCRIZIONE DEI PROGRAMMI

Tutti i programmi presenti nella procedura vengono richiamati tramite menù collegato al modulo base ACG.

All'interno di essi è possibile eseguire delle ricerche e decodifiche sia tramite tasti funzione che in base al posizionamento a video del cursore. In tutti i formati video (fig. 10) è possibile tramite il tasto F1 accedere ad una breve descrizione delle funzionalità del programma e dei tasti funzione attivi. In molti programmi sono presenti delle liste a video che permettono con estrema facilità e chiarezza l'individuazione degli elementi su cui lavorare. Tutti i campi di immissione sono controllati da inserimenti errati con dei messaggi chiari e completi visualizzati nella parte bassa del video. La maggior parte di formati video presentano sulla destra il tipo di funzione corrente, a centro il nome del programma e sulla destra il sistema informativo. Seguono sul formato di lista le scelte valide da inserire sul campo Selezione posizionato sulla destra della lista, per finire. su tutti i formati, ai tasti funzione presenti nella parte bassa del video. Alcune opzioni non saranno attive per tutti gli utenti, ciò è dovuto alla possibilità di attivare delle restrizione per consentire solo a chi abilitato di svolgere determinate funzioni, altre saranno protette da password. Tale possibilità sarà descritta più approfonditamente nel corso di questa quida.

I programmi descritti di seguito sono i seguenti:

- 1. Gestione fatture
- 2. Gestione impegni/accertamenti
- 3. Rettifica impegni/accertamenti
- 4. Lista spese aggiuntive
- 5. Modifica data sessione
- 6. Gestione Salvataggi
- 7. Controllo Man./Rev. in bilancio
- 8. Controllo Imp./Acc. in bilancio
- 9. Controllo Distinta
- 10. Controllo Mandati e Reversali Duplicati
- 11. Controllo Storico Impegni/Accertamenti
- 12. Controllo Anagrafica Imp./Acc.
- 13. Controllo Record Impegnati
- 14. Ricerca mandati o reversali

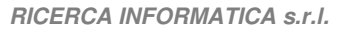

Per facilitare l'immissione di alcune informazioni o la modifica estemporanea di qualche dato sono state introdotte delle finestre di ricerca e immissione dove è possibile selezionare tramite un elenco, l'elemento richiesto o modificare qualche informazione dell'elemento selezionato.

I programmi che eseguono queste funzioni sono i seguenti

- 1. Finestra per modifica modalità di pagamento
- 2. Finestra per la richiesta della password
- 3. Informazioni Supplementari

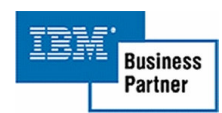

#### 1. Gestione Fatture

Il primo modulo permette la gestione delle funzioni fondamentali della Contabilità Finanziaria è richiamato, e non per caso, dalla prima scelta del menù principale, perché la prima operazione che bisogna fare è quella di associare un documento dalla contabilità aziendale alla finanziaria. E' composto principalmente da due formati uno di guida, per la parzializzazione dei documenti da visualizzare, e uno di gestione, dove è possibile effettuare diverse operazioni sui documenti visualizzati.

#### Pannello di Guida

| • Sessione B - [24 x 80]                                 |                  |                                        |                             | _ & ×       |
|----------------------------------------------------------|------------------|----------------------------------------|-----------------------------|-------------|
| File Modifica Visualizza Comunicazioni Azioni Finestra / |                  | »I                                     |                             |             |
| Guida                                                    | R                | <br>liepilogo Fatture                  |                             | DEM_COFI    |
| Data Sessione: 4/03/05                                   |                  |                                        |                             |             |
| Immettere le scelte desi                                 | derate e         | premere Invio.                         |                             |             |
| Tipo elaborazione                                        |                  | 2=Gestione<br>5=Visualiz.              | 6=Stampa                    |             |
| Parzializzazioni CO.GE.                                  |                  |                                        |                             |             |
| Causale Contabile                                        | <u>FF1</u>       | Fattura                                |                             |             |
| Cod. Cliente/Forn                                        |                  |                                        |                             |             |
| Data movimento Da                                        | 1/01/2           | 005 A 4/03/200                         | 5                           |             |
| Numero movimento da                                      |                  | , H <u>333.333.3</u> ;                 | <u>33</u>                   |             |
| Parzializzazioni CO.FI.                                  |                  |                                        |                             |             |
| Fatture impegnate                                        |                  | <u>I</u> (S/N/Tutte)                   |                             |             |
| Fatture colleg. Co.Fi                                    |                  | <u>I</u> (S/N/Tutte)                   |                             |             |
| Fatture pagate                                           |                  | T (S/N/Tutte)                          | _                           |             |
| Pagamenti da data<br>Vicual eliminate dalla              | <u>1/01/2</u>    | (S/N/tutto)                            | <u>D</u>                    |             |
| Iter pratica                                             | lista            |                                        |                             |             |
|                                                          |                  | ſ                                      |                             |             |
|                                                          |                  |                                        | © RICERCA                   | INFORMATICA |
| F1=Aiuto                                                 | F4=D             | ecodifica                              |                             | F3=Uscita   |
|                                                          |                  |                                        |                             | 00/007      |
| P I902 - La sessione è stata avviata correttamente       |                  |                                        |                             | 06/02/      |
| 🙀 Start 📗 🍪 🍰 🗹 📄 🛃 Sessione A - [24 x 80]               | Sessione B - [24 | 4 x 80] 🔄 Contabilità Finanziaria - Mi | Contabilità Finanziaria_1 · | 9.00        |

(Fig.10 Gestione Fatture – Guida)

La funzione consente di immettere le scelte e le parzializzazioni per consentire la gestione dei documenti provenienti dalla contabilità aziendale e consentendone:

- 1. Immissione in contabilità finanziaria
- 2. Associazione ad un impegno
- 3. Modifica del conto corrente bancario
- 3. Visualizzazione pagamenti

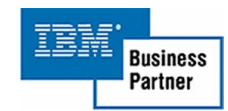

- 5. Modifica del documento selezionato
- 6. Cancellazione del documento dalla contabilità finanziaria, dopo gli opportuni controlli

Interrogazioni consentite:

Causale contabile, Codice anagrafica, tramite il punto interrogativo.

Tasti funzione abilitati:

| F1=Aiuto      | (Consente di accedere ad informazioni           |
|---------------|-------------------------------------------------|
|               | supplementari sul formato video)                |
| F3=Uscita     | (Chiude il programma e torna a menù)            |
| F4=Decodifica | (Permette di aggiornare il formato video con le |
|               | decodifiche dei codici immessi)                 |

# Descrizione campi:

#### Tipo elaborazione

Le scelte sono:

2=Gestione, permette l'inserimento del documento in contabilità finanziaria, l'associazione ad un impegno, la modifica del conto corrente associato al documento, visualizzazione dei pagamenti e la cancellazione se non è stato pagato.

5=visualizzazione, visualizza la lista con i documenti, e consente la visualizzazione dei pagamenti.

6=Stampa, stampa la lista con il riepilogo dei documenti.

# Parzializzazione CO.GE.

I campi di questo gruppo sono usati per la parzializzazione dei documenti provenienti dalla contabilità Aziendale. Se il campo causale contabile e vuoto verranno visualizzati tutti i documenti

# Parzializzazione CO.FI.

I campi di questo gruppo sono usati per la parzializzazione dei documenti provenienti dalla contabilità finanziaria.

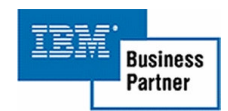

RICERCA INFORMATICA s.r.l.

#### Lista documenti

| Sessione B - [24 x 80]                         | oni Finantza 2                                    |                      |             |                  | <u>- 8 ×</u> |
|------------------------------------------------|---------------------------------------------------|----------------------|-------------|------------------|--------------|
|                                                | Ni Filesta 🥍 😹 💼 🚳 🛷                              |                      |             |                  |              |
| Modifica                                       | Rie                                               | epilogo Fatture      |             | DEM_COF          | I            |
| Causale cont.: F                               | F1 Fattura                                        |                      |             |                  |              |
| Immettere una o                                | piu' scelte e pre                                 | emere Invio. P=      | Pagamenti   | M=Modif.Modal.Pa | q.           |
| 1=Immissione (                                 | Co.Fi. 2=Modifica                                 | 4=Canc. E=Elimi      | na R=Ripr.  | I=Associa Impegn | 0            |
| <u>S Fornitore</u>                             | Documento                                         | Protocollo           | I ART.      | Importo E        | ΙP           |
| UNIVERSITÀ D 11                                | 2/A 16/01/05                                      | 20 1/01/05           | B 2114001   | 532,00 D         | ΙP           |
| STUDIO LEGAL 5                                 | 0/NN 16/02/05                                     | 2 1/01/05            | B 2114012   | 12,00 D          | ΙP           |
| INFORMATICA 5                                  | 70 1/03/05                                        | 10 1/01/05           | B 2114024   | 9,00 D           | ΙP           |
| ALICE SERVIZ 1                                 | 9/01/05                                           | 20 1/01/05           | B 2114014   | 2,50 D           | ΙP           |
| MIDA S.R.L. 11                                 | 20 10/01/05                                       | 25 1/01/05           | C 2114021   | 75.486,00 D      | ΙP           |
| LIBRERIA LIB 8                                 | 00 9/02/05                                        | 35 1/01/05           | C 2114056   | 1.240,00 D       | I            |
| MARIO BOTTIG 40                                | 0 16/02/05                                        | 40 1/01/05           | C 2114021   | 5.980,00 D       | I P          |
| EMPORIO EURO 6                                 | 700 5/01/05                                       | 45 2/01/05           | C 2114044   | 42,84 D          | ΙP           |
| DANTE ALIGHI 1                                 | 10 5/02/05                                        | 60 2/01/05           | D 2114021   | 9.800,24 D       | ΙP           |
| S.E.R. DI VI 70                                | 0909 8/02/05                                      | 120 2/01/05          | D 2114082   | 18,32 D          | ΙP           |
| STUDIO NOTAR 4                                 | 50 9/03/05                                        | 51 2/01/05           | 2114091     | 10,00 D          | ΙP           |
| ASSOC.AVVOC. P                                 | GFHD 5/04/05                                      | 12 2/01/05           | E 2114024   | 32,00 D          | ΙP           |
| RISF ITALIA 23                                 | 3100 17/01/05                                     | 7 2/01/05            | E 2114052   | 1.914,75 D       | ΙP           |
| FARAONE & C. 4                                 | 500 5/05/05                                       | 9 2/01/05            | E 2114041   | 292,16 D         | ΙP           |
|                                                |                                                   |                      |             | Segue.           |              |
|                                                |                                                   |                      | Totale      | 95.371,81 D      |              |
|                                                |                                                   |                      |             |                  |              |
| F1=Aiuto F4=In                                 | f.alternative                                     | F6=Conferma F        | 11=Decodifi | ca F12=Preceden  | te           |
|                                                |                                                   |                      |             |                  |              |
| M <mark>A</mark> b                             |                                                   | Î                    |             | 21/062           |              |
| 💬 1902 - La sessione è stata avviata correttam | nente                                             |                      |             |                  |              |
| 🎉 Start 🛛 🙆 🈂 🖏 🖉 🚡 🔤 🕘                        | Sessione A - [24 × 80]     Sessione A - [24 × 80] | ssione B - [24 x 80] |             | V 🔊 💷 🚺          | 11.25        |

#### (Fig.11 Gestione Fatture – Gestione)

Il formato permette dopo la parzializzazione eseguita nella guida di visualizzare tutti i documenti e poterli gestire tramite le funzioni elencati nella parte superiore del video.

Le selezioni consentite sono:

- 1=Immissione, trasferisce un documento dalla contabilità Aziendale alla finanziaria.
- 2=Modifica, modifica del documento in contabilità finanziaria.
- 4=Cancellazione, cancella un documento dalla contabilità finanziaria.
- E=Elimina, elimina un documento dalla lista visualizzata.
- R=Ripristino, ripristina un documento nella lista visualizzata.
- I=Associa Impegno, inserisce il documento nell'impegno scelto.
- P=Pagamenti, visualizza i pagamenti del documento selezionato.
- M=Modifica Modalità Pagamento, modifica la modalità di pagamento del documento selezionato.
- In visualizzazione è attiva solo la scelta P

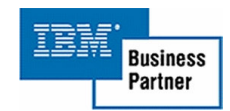

Le decodifiche consentite sono:

Fornitore, Iter pratica, Codice bilancio, tramite il posizionamento del cursore.

Interrogazioni consentite: Tabella Iter Pratica, tramite il punto interrogativo.

| F1=Aiuto             | (Consente di accedere ad informazioni             |
|----------------------|---------------------------------------------------|
|                      | supplementari sul formato video)                  |
| F4=Altre informazion | i (Visualizza una nuova lista con maggiori        |
|                      | informazioni)                                     |
| F6=Conferma          | (Termina l'immissione, la modifica o la           |
|                      | cancellazione in corso e se non sono stati        |
|                      | rilevati errori la registrazione e accettata come |
|                      | valida, il tasto non è attivo in visualizzazione) |
| F11=Decodifica       | (Consente, solo dove tale funzione e attiva, di   |
|                      | decodificare l'area del video dove si trova il    |
|                      | cursore)                                          |
| F12=Precedente       | (Ritorna al formato video precedente)             |

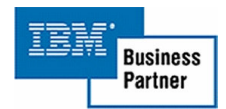

Immissione Impegno o Accertamento

| Sessione B - (24 x 80)                                | i Aini Barta A                                    | _ # ×            |
|-------------------------------------------------------|---------------------------------------------------|------------------|
|                                                       | M (2000) Filesta _<br>M (2000) Filesta _          |                  |
| Modifica                                              | Riepilogo Fatture                                 | DEM_COFI         |
| Causale cont.:                                        | : FF1 Fattura                                     |                  |
| Immettere una                                         | a o piu' scelte e premere Invio. P=Pagamenti M=   | Modif.Modal.Pag. |
| 1=Immission                                           | ne Co.Fi. 2=Modifica 4=Canc. E=Elimina R=Ripr. I= | Associa Impegno  |
| <u>S Fornitore</u>                                    | Desizier Ossesississe Desumenti                   | to EIP           |
|                                                       | Posizion. Histociazione Documenti                 | 18 D             |
|                                                       | Appo di competenza : 2005                         | 20 D             |
| A HOODOTHETO                                          | Anno di competenzari 2000                         | 00 0 ''          |
|                                                       | Prog. Impegno: Origine Eserciz.                   |                  |
|                                                       | Progres.                                          |                  |
|                                                       |                                                   |                  |
|                                                       | ART                                               |                  |
|                                                       |                                                   |                  |
|                                                       | F1-0/t-                                           | Time.            |
|                                                       | FI=HIUto F3=                                      | Fine             |
|                                                       |                                                   |                  |
|                                                       |                                                   |                  |
|                                                       |                                                   | Fine             |
|                                                       | Totale 7                                          | 93.871,81 D      |
|                                                       |                                                   |                  |
| F1=Aiuto F4=                                          | =Inf.alternative F6=Conferma F11=Decodifica       | F12=Precedente   |
|                                                       |                                                   |                  |
| м≞ ь                                                  |                                                   | 10/040           |
| 5 <sup>1</sup> 1902 · La sessione è stata avviata com | Instance Instance Instance                        |                  |
| 📴 statt   🥲 🖓 🖉   🛐 Sesso                             | new-izexion   ET Sessione B - [24 x 80]           | 9.10             |

(Fig.12 Gestione Fatture – Associazione Impegno o accertamento)

La funzione consente di associare ad un documento ad un Impegno o un Accertamento tra quelli esistenti.

Interrogazioni consentite:

Codice bilancio, tramite il punto interrogativo.

| F1=Aiuto     | (Consente di accedere ad informazioni<br>supplementari sul, formato video) |
|--------------|----------------------------------------------------------------------------|
|              | (Diterre of formate video recordente)                                      |
| F3=USCIIA    | (Ritorna al formato video precedente)                                      |
| F6=Forzatura | (Tasto funzione attivo solo per forzare l'associazione                     |
|              | se L'Impegno o l'Accertamento viene preso in                               |
|              | disavanzo)                                                                 |

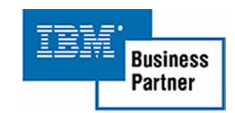

F12=Precedente (Tasto funzione attivo solo per non forzare l'associazione se l'Impegno o l'Accertamento è in disavanzo)

Descrizione campi:

#### Anno di competenza

E' l'anno cui fare riferimento per la selezione del codice bilancio e la scelta dell'Impegno o Accertamento.

#### Progressivo Impegno

E' il progressivo unico dell'Impegno o Accertamento da associare. Si può ricavare selezionandolo dalla lista Impegni o Accertamenti, dopo avere inserito il codice bilancio e premuto invio.

#### **Esercizio Origine**

Consente la scelta del progressivo Impegno o Accertamento conoscendo il progressivo origine.

#### **Progressivo Origine**

Consente la scelta del progressivo Impegno o Accertamento conoscendo il progressivo origine.

#### Codice bilancio

Viene usato per visualizzare tutti gli Impegni o Accertamenti associati per facilitare la scelta del progressivo da usare.

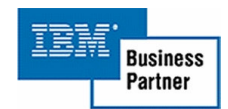

Lista Impegno o Accertamento

| Sessione B - [24 x 80   | )<br>Comunicazioni Azioni Einestra 2 |            |                    |                 |                    | _ @ ×                 |
|-------------------------|--------------------------------------|------------|--------------------|-----------------|--------------------|-----------------------|
|                         |                                      |            | ٠                  |                 |                    |                       |
| Modifica                |                                      |            | Riepilogo          | Fatture         |                    | DEM_COFI              |
| Causale                 | cont.: FF1 Fattu                     | ra         |                    |                 |                    |                       |
| Immette                 | ere una o piu'sc                     | elte       | e premere In       | nvio. P=Pagamer | nti M=Modif        | .Modal.Pag.           |
| 1=I                     |                                      |            |                    |                 |                    | Impegno               |
| <u>S Forn</u>           | Lista                                | Ass        | ociazione Do       | ocumenti        |                    | <u>to EIP</u>         |
| _ UNIV                  | Fare una selez                       | ione       | e premere IM       | IVIO.           |                    | 10 D <mark>I P</mark> |
| _ STUD                  | 1=Selezione                          | 5=         | Situaz.Anali       | tica Impeg.     |                    | 00 D I P              |
| _ INFO                  | <u>S Es. ART.</u>                    | Imp        | Data               | <u>Importo</u>  | ) <u>Rif.Orig.</u> | 50 D <mark>I</mark>   |
| _ ALIC                  | 2005 2109011                         | 1          | 9/01/2005          | 4.005,00        | 0.439              | 00 D <mark>I P</mark> |
| _ MIDA                  | _ 2005 2109021                       | 2          | 8/02/2005          | 7.010,20        |                    | 80 D <mark>I</mark> P |
| _ LIBR                  | _ 2005 2109032                       | 3          | 5/02/2005          | 92.000,00       |                    | 54 D <mark>I P</mark> |
| _ MARI                  | _ 2005 2109043                       | 4          | 5/02/2005          | 70.000,10       |                    | 02 D <mark>I P</mark> |
| _ EMPO                  | _ 2005 2109054                       | 5          | 8/01/2005          | 1.002,10        | 2004 16            | 40 D <mark>I P</mark> |
| _ DANT                  | _ 2005 2109064                       | 6          | 8/01/2005          | 2.010,02        | 2004 22            | 80 D <mark>I</mark> P |
| _ S.E.                  | _ 2005 2109074                       | 7          | 9/01/2005          | 4.007,30        | 2004 55            | 13 D <mark>I</mark> P |
| _ STUD                  | _ 2005 2109084                       | 8          | 9/01/2005          | 7.001,60        | 2004 72            | 16 D <mark>I P</mark> |
| <u>I</u> ASSO           |                                      |            |                    |                 | Segue              | 70 D                  |
| _ RISF                  | F1=Aiuto                             |            |                    | F12=            | Precedente         | 80 D <mark>I P</mark> |
| _ FARA                  |                                      |            |                    |                 |                    | 00 D <mark>I</mark> P |
|                         | *                                    |            |                    |                 |                    | Segue                 |
|                         |                                      |            |                    | Total           | le 37              | 1,81 D                |
|                         |                                      |            |                    |                 |                    |                       |
| F1=Aiuto                | F4=Inf.altern                        | ative      | F6=Con1            | ferma F11=Decc  | odifica F12        | =Precedente           |
|                         |                                      |            |                    |                 |                    |                       |
| M <u>H</u> b            |                                      |            | Î                  |                 |                    | 09/011                |
| 1902 - La sessione è st | ata avviata correttamente            | [04 00]    |                    |                 |                    |                       |
| 📺 start 🛛 🚺 🈂 🔩         | i 🌌 🛅 🔛 🔁 📋 📲 Sessione A             | -[24 × 80] | Sessione B - [24 x | 80]             |                    | 📢 🖓 🕮 🎹 💽 12.38       |

(Fig.13 Gestione Fatture – Riepilogo Fatture)

Visualizza l'elenco di tutti gli impegni o reversali con il relativo riferimento origine, per consentirne la selezione del documento da associare.

Le selezioni consentite sono:

- 1=Selezione, trasferisce il progressivo selezionato nel formato video precedente per consentirne l'associazione.
- 5=Situazione Analitica, visualizza la relativa situazione analitica dell'impegno selezionato.

Tasti funzione abilitati:

F12=Precedente (Ritorna al formato video precedente)

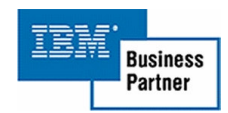

#### 2. Gestione impegni/accertamenti

Permette la gestione e la creazione degli impegni o degli accertamenti. E' composto principalmente da tre formati uno di guida, per l'immissione dell'anno e del conto di bilancio e la parzializzazione dei documenti da gestire, il secondo di lista, dove è possibile selezionare il documento da gestire e i fine il terzo di gestione e visualizzazione.

| Eile Modifica Visualizza   | 0)<br>Comunicazioni <u>A</u> zioni F | ïnestra <u>?</u> |                                       |                                          |                      |             |
|----------------------------|--------------------------------------|------------------|---------------------------------------|------------------------------------------|----------------------|-------------|
|                            |                                      |                  | 💩 🔗                                   |                                          |                      |             |
| Guida                      |                                      |                  | Gestione I                            | mpegni                                   |                      | DEM_COFI    |
| Immette                    | re le scelte                         | desidera         | ite e premere                         | e Invio.                                 |                      |             |
| Tipo el                    | aborazione                           |                  | 1=Immissione<br>2=Modifica<br>3=Copia | e 4=Cancellaz<br>5=Visualizz<br>6=Stampa | . 8=Riatt:           | ivazione    |
| Eserciz<br>Articol         | io compet.<br>D                      | <u>2005</u>      | -                                     |                                          |                      |             |
|                            |                                      |                  |                                       |                                          |                      |             |
|                            |                                      |                  |                                       |                                          |                      |             |
|                            |                                      |                  |                                       |                                          |                      |             |
| F1=Aiut                    | D                                    | F3=Uscita        |                                       | F4=Decodifica                            | <sup>©</sup> RICERCA | INFORMATICA |
| м <u>А</u> b               |                                      |                  |                                       |                                          |                      | 05/024      |
| 🕤 🗐 1902 - La sessione è s | tata avviata correttamente           |                  |                                       |                                          |                      |             |
| 🏽 🏦 Start 🛛 🙆 🐉 🗹          | 📗 🔄 🗄 Sessione A - [24 x 8           | 0] El Sessio     | ne B - [24 x 80] 💆 Con                | tabilità Finanziaria - Mi 🛛 👼 Contab     | ilità Finanziaria_1  | 9.24        |

#### Pannello di Guida

#### (Fig.14 Gestione Impegni – Guida)

La funzione consente di immettere le scelte e le parzializzazione per consentire l'immissione e la gestione sia dell'impegno o accertamento che delle anagrafiche associate.

Le decodifiche consentite sono: Anagrafica, articolo, tramite il tasto F4.

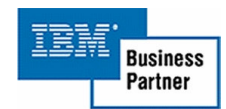

Interrogazioni consentite:

Lista storico impegni/accertamenti, anagrafica, articolo, tramite punto interrogativo.

Tasti funzione abilitati:

| F1=Aiuto       | (Consente di accedere ad informazioni           |
|----------------|-------------------------------------------------|
|                | supplementari sul formato video)                |
| F3=Uscita      | (Chiude il programma e torna a menù)            |
| F4=Decodifica  | (Permette di aggiornare il formato video con le |
|                | decodifiche dei codici immessi)                 |
| F12=Precedente | (Tasto funzione attivo solo per uscire          |
|                | dall'inserimento dei campi di parzializzazione) |

Descrizione campi:

# Tipo elaborazione

Le scelte sono:

- 1=Immissione, immettere l'impegno o l'accertamento.
- 2=Gestione, gestire l'impegno o l'accertamento selezionato nella lista.
- 3=Copia, copia l'impegno o l'accertamento selezionato nella lista.
- 4=Gestione, cancellare l'impegno o l'accertamento selezionato nella lista.
- 5=Visualizzazione, visualizza l'impegno o l'accertamento selezionato nella lista.
- 6=Stampa, stampa l'impegno o l'accertamento selezionato nella lista.
- 8=Riattivazione, permette di riattivare un impegno cancellato precedentemente.

# Esercizio di competenza

Immettere l'anno esercizio di cui fa parte l'impegno o l'accertamento.

# Codice bilancio

Il codice bilancio è obbligatorio solo in immissione, nelle altre selezioni se inserito visualizza una lista con i mandati o reversali legati al codice inserito. Se omesso saranno visualizzati ulteriori campi di parzializzazione sulla lista di scelta.

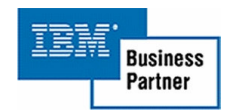

#### Progressivo

Se inserito il progressivo unico, che identifica assieme all'anno esercizio un documento in modo univoco, lo seleziono per consentirne la successiva elaborazione.

#### **Esercizio origine**

Se inserito l'esercizio origine e il numero cerco l'impegno o l'accertamento con tali riferimenti e con l'anno di competenza inserito nel primo campo.

#### **Progressivo origine**

Se inserito l'esercizio origine e il numero cerco l'impegno o l'accertamento con tali riferimenti e con l'anno di competenza inserito nel primo campo.

### Campi Anagrafica

Se presenti il Tipo e codice anagrafica consentiranno la visualizzazione della lista con tutti i documenti con l'anagrafica associata uguale ai codici immessi. Se assenti e con la scelta 'Solo doc. con anagr.' uguale a 'N' la lista visualizzata comprenderà tutti i documenti aventi almeno un'anagrafica collegata.

#### Solo doc. con anagr.

Se inserita la scelta è sarà visualizzata una lista con tutti i documenti con anagrafiche collegate.

### Codice bilancio

Se inserito la successiva lista inizierà dal codice bilancio inserito.

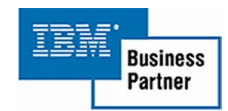

### Pannello D'immissione

| а Sessione B - [24 x 80]                                |                                                                                                    | _ 8 X                                 |
|---------------------------------------------------------|----------------------------------------------------------------------------------------------------|---------------------------------------|
| File Modifica Visualizza Comunicazioni Adoni Finestra ? |                                                                                                    |                                       |
|                                                         | 🛃 🛄 🗮 🥙                                                                                                    |                                       |
| Immissione                                              | Gestione Impegni                                                                                                    | DEM_CUPI                              |
| Econoizio 2005                                          |                                                                                                    |                                       |
| ESEFC1210 2000                                          | 6071 ON 1                                                                                                    |                                       |
| Articolo 2101021 DEPO                                   | OCO OD OL 0/02/2005 Tet Impegnate                                                                                                    | 5 505 <b>/</b> 1                      |
| Stanziamento 20.                                        | AC CC                                                                                                    | 3,323,41                              |
| Disavanzo                                               | 40,00 Disponibilita                                                                                                    | 7.435,59                              |
|                                                         |                                                                                                    |                                       |
| Toursenter                                              |                                                                                                    | 05 Dung ta 000                        |
| Importo                                                 | Registr. <u>9/03/2005</u> Inizio <u>9/03/20</u>                                                                                                    | UD Durata 999                         |
| Descus dimension                                        |                                                                                                    |                                       |
| Provvedimento:                                          | <b>T 1</b>                                                                                                    |                                       |
| Numero Data                                             | received the second second sec |                                       |
|                                                         |                                                                                                    |                                       |
| Delikerer                                               |                                                                                                    |                                       |
| Delibera:                                               | <b>.</b>                                                                                                    |                                       |
| 1100                                                    | Stato                                                                                                    |                                       |
| Oggetto:                                                |                                                                                                    |                                       |
|                                                         |                                                                                                    |                                       |
| Forzatura:                                              |                                                                                                    |                                       |
| Tipo                                                    | Esec Forz.                                                                                                    | · · · · · · · · · · · · · · · · · · · |
|                                                         |                                                                                                    |                                       |
| F1=Aiuto F2=Anagr.Ass                                   | sociate F5=Ricalcolo F6=Conferma F                                                                                                    | 12=Precedente                         |
| F10=Verbale F11=Decod                                   | difica F20=Storico Delibere                                                                                                    |                                       |
|                                                         |                                                                                                    |                                       |
| M£ a                                                    | Û                                                                                                    | 09/013                                |
| 년 1902 - La sessione è stata avviata correttamente      |                                                                                                    |                                       |
| 😹 Start 🛛 🚮 🍪 🎲 🥔 😭 🔤 🕗 🗍 Di Sessione                   | A - [24 x 80] 🕘 Contabiltà Finanziaria.do                                                                                                    | 17 🚮 🌾 11.35                          |

(Fig.15 Gestione Impegni – Immissione)

Il formato video consente di immettere gli impegni o accertamenti e tramite il tasto funzione F2 di inserire le anagrafiche collegate.

Le decodifiche consentite sono:

Codice Conto, tramite il posizionamento del cursore.

Interrogazioni consentite:

Tipo provvedimento, tipo e stato delibera e tipo forzatura, tramite il punto interrogativo.

| F1=Aiuto                 | (Consente di accedere ad informazioni     |
|--------------------------|-------------------------------------------|
|                          | supplementari sul formato video)          |
| F2=Anagrafiche associate | (Consente la gestione delle anagrafiche   |
|                          | associate all'impegno o all'accertamento) |

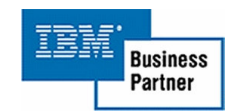

| F5=Ricalcola                           | (Ricalcola il totale impegnato e la disponibilità alla data di registrazione)                                                     |
|----------------------------------------|----------------------------------------------------------------------------------------------------|
| F6=Conferma                            | (Termina l'immissione in corso e se non<br>sono stati rilevati errori la registrazione e<br>accettata come valida)                |
| F8=Situaz. Analitica                   | (Visualizza in dettaglio la situazione di un<br>impegno o di un accertamento)                                                     |
| F10=Verbale                            | (Permette di inserire o modificare il<br>verbale legato all'impegno o<br>l'accertamento)                                          |
| F11=Decodifica                         | (Consente, solo dove tale funzione e<br>attiva, di decodificare l'area del video dove<br>si trova il cursore)                     |
| F12=Precedente<br>F20=Storico delibere | (Ritorna al formato video precedente)<br>(Permette di inserire o modificare lo<br>storico legato all'impegno o<br>l'accertamento) |

#### Pannello di Modifica o Visualizzazione

La funzione consente di modificare o visualizzare gli impegni o gli accertamenti precedentemente inseriti.

| Ф‡Sessione В - (24 к 80)                                                      | _ 8 X                                        |
|-------------------------------------------------------------------------------|----------------------------------------------|
| File Modifica Visualizza Comunicazioni Azioni Finestra ?                      |                                              |
| Modifica Gestione Impegni                                                     | DEM COFI                                     |
|                                                                               |                                              |
| Esercizio 2005 Numero 1                                                       | Progressivo 43                               |
| Articolo 2101021 DEPUTAZIONI                                                  |                                              |
| Stanziamento 20.000,00 Al 9/03/2005 1                                         | Fot. Impegnato 5.525,41                      |
| Disavanzo 0,00 [                                                              | )isponibilità 7.435,59                       |
|                                                                               |                                              |
| _                                                                             |                                              |
| Importo <u>25,00</u> Registr. <u>1</u> 9/02/200                               | 05 Inizio <u>19/02/2005</u> Durata <u>60</u> |
|                                                                               |                                              |
| Provvedimento:                                                                |                                              |
| Numero <u>82</u> Data <u>19/02/2005</u> Tipo                                  | SPO SPESE OBBLIGATORIE                       |
|                                                                               |                                              |
|                                                                               |                                              |
| Delibera:                                                                     |                                              |
|                                                                               | ES S ESECUTIVH                               |
| uggetto:                                                                      |                                              |
| Esisi                                                                         | tenza verbate NO                             |
| Tipe Erec                                                                     | Forz 19/02/2005                              |
| Lipo — Esec.                                                                  | P012. <u>13/02/2005</u>                      |
| E1=Aiuto E2=Apage.Associate E6=                                               | =Conferma E8=Situaz analitica                |
| F9=Modifica Imp. F10=Verbale F11=Decod. F20=                                  | Storico delibere E12=Precedente              |
|                                                                               |                                              |
| MB a û                                                                        | 09/040                                       |
| 3 <sup>1</sup> 1902 - La sessione è stata avviata correttamente               |                                              |
| 📾 Start 🛛 🐔 🛱 🖄 🔅 📰 🥥 👘 🕅 Contabilità Finanziaria do 🔤 Sessione A - 124 x 801 | 💰 🗐 🕮 🎹 🖒 14.31                              |

(Fig.16 Gestione Impegni – Modifica, Visualizzazione)

Il formato video consente di modificare o visualizzare gli impegni inseriti e tramite il tasto funzione F2 di accedere alle anagrafiche collegate.

Le decodifiche consentite sono: Codice bilancio, tramite il posizionamento cursore.

Tasti funzione abilitati:

| F1=Aiuto                 | (Consente di accedere ad informazioni        |
|--------------------------|----------------------------------------------|
|                          | supplementari sul formato video)             |
| F2=Anagrafiche associate | (Consente la gestione delle anagrafiche      |
|                          | associate all'impegno o all'accertamento)    |
| F5=Ricalcolo             | (Ricalcola il totale impegnato e la          |
|                          | disponibilità alla data di registrazione)    |
| F8=Situaz. Analitica     | (Visualizza in dettaglio la situazione di un |
|                          | impegno o di un accertamento)                |

RICERCA INFORMATICA s.r.l.

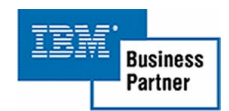

| F9=Modifica importo<br>F10=Verbale     | (Permette la modifica dell'importo)<br>(Permette di inserire o modificare il<br>verbale legato all'impegno o<br>l'accertamento)   |
|----------------------------------------|----------------------------------------------------------------------------------------------------|
| F11=Decodifica                         | (Consente, solo dove tale funzione e<br>attiva, di decodificare l'area del video dove<br>si trova il cursore)                     |
| F12=Precedente<br>F20=Storico delibere | (Ritorna al formato video precedente)<br>(Permette di inserire o modificare lo<br>storico legato all'impegno o<br>l'accertamento) |

#### Gestione anagrafiche collegate

la finestra consente di immettere, modificare o visualizzare le anagrafiche collegate al documento in esame.

| 3 Sessione B - (24 x 80)                                         |                          |                   | _ 6 ×             |
|------------------------------------------------------------------|--------------------------|-------------------|-------------------|
| File Modifica Visualizza Comunicazioni Azioni Finestra 7         |                          |                   |                   |
| Modifica                                                         | Gestione Impegr          | ni                | DEM_COFI          |
|                                                                  |                          |                   | _                 |
| Esercizio 2005 Numero 1                                          |                          | Progressivo       | 43                |
| Articolo 2101021 DEPUTAZION                                      | I                        |                   |                   |
| Stanziamento 20.000,00                                           | 0 Al 9/03/2005           | o Tot. Impegnato  | 5,525,41          |
| Disavanzo 0,00                                                   | 9                        | Disponibilità     | 7.435,59          |
|                                                                  |                          |                   |                   |
| Conti                                                            | ana Anagraficha          | Collogato         |                   |
| Importo disponibile                                              |                          | corregare         |                   |
| Anagrafica                                                       | Deliberato               | Impegnato         | Pagato            |
| F 000022 DEPUTATI                                                | 4092.59                  | 4092,59           | 4092,59           |
|                                                                  |                          |                   |                   |
|                                                                  |                          |                   |                   |
|                                                                  |                          |                   |                   |
|                                                                  |                          |                   |                   |
|                                                                  |                          |                   |                   |
|                                                                  |                          |                   |                   |
|                                                                  |                          |                   | Segue             |
| F1=Riuto F11=Decodit                                             | fica F6=                 | •Conferma         | F12=Precedente    |
|                                                                  |                          |                   |                   |
| E9=Modifica ImpE10=Verbale                                       | E11=Decod E2             | M=Storico delibe  | ra E12=Pracadanta |
| io-nourrea mp. rio-verbate                                       | FIL-Decou. F2            | to-storico delibe | re 112-riecedente |
| MA                                                               | Ŷ                        |                   | 12/004            |
| S <sup>1</sup> [1902 - La sessione è stata avviata correttamente | U                        |                   | 227 001           |
| 🛤 Start 🛛 🔏 😂 🎝 😭 🔤 🥥 😫 Contabilità Financiaria. do              | 3 Sessione A - [24 x 80] |                   | 🍕 🚳 🎹 🏠 14.46     |

(Fig.17 Gestione Impegni – Gestione anagrafiche collegate)

Le decodifiche consentite sono:

Visualizzazione documenti, tramite il posizionamento del cursore.

| F1=Aiuto       | (Consente di accedere ad informazioni                                                                                                    |
|----------------|----------------------------------------------------------------------------------------------------|
| F6=Conferma    | (Termina l'immissione in corso e se non sono stati<br>rilevati errori la lista della anagrafiche visualizzata                                              |
|                | farà parte del documento selezionato. Funzione non valida in visualizzazione)                                                                              |
| F11=Decodifica | (Funzione valida solo se presenti elementi nella<br>lista consente, solo dove tale funzione e attiva, di<br>decodificare l'area del video dove si trova il |
|                | cursore)                                                                                                    |
| F12=Precedente | (Ritorna al formato video precedente)                                                                                                    |

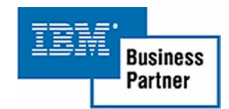

<u>Gestione Verbale</u> Visualizza le righe di verbale associati ad un impegno per consentire le funzioni di gestione o consultazione.

| © ISessione 8 - [24 x 80]                                                                                                    | _ 8 ×   |
|----------------------------------------------------------------------------------------------------|---------|
| File Modifica Visualizza Comunicazioni Azioni Finestra ?                                                                                                    |         |
|                                                                                                    |         |
| Gestione Verbale                                                                                                    |         |
|                                                                                                    |         |
| Immettere una scelta e premere Invio.                                                                                                    |         |
|                                                                                                    |         |
| Verbale                                                                                                    |         |
| E STATO APPICATO UN RIBASSO DELL 4% SULL'IMPORTO D'ASTA. PORTANDO LA SPESA A                                                                                                    |         |
| EURO 15.000.00 + IVA.                                                                                                    |         |
| L'ARTICOLO IN ESAME VA IN SCOPERTURA PER EURO 6.000.00 NELL'ESERCIZIO 2003                                                                                                    |         |
|                                                                                                    |         |
|                                                                                                    | 1       |
|                                                                                                    | 1-1-1   |
|                                                                                                    |         |
|                                                                                                    |         |
|                                                                                                    |         |
|                                                                                                    |         |
|                                                                                                    |         |
|                                                                                                    |         |
|                                                                                                    | <b></b> |
|                                                                                                    |         |
|                                                                                                    |         |
|                                                                                                    |         |
| Segue.                                                                                                    |         |
|                                                                                                    |         |
| F1=Aiuto F6=Conferma F12=Preceden                                                                                                    | te      |
|                                                                                                    |         |
| MA b û 09/002                                                                                                    |         |
| ن المحمد المحمد الم |         |
| 1999 Start 🕅 🖉 🖄 🎕 🐨 🖉 🕅 🔊 Sessione A - [24 x 80] 🔤 Sessione B - [24 x 80] 🖼 Contabilità Finanziaria Millento 16. https://www.sessione.ac.                                                                                                    | 16.11   |

(Fig.18 Gestione Impegni – Gestione verbale)

| F1=Aiuto       | (Consente di accedere ad informazioni               |
|----------------|-----------------------------------------------------|
|                | supplementari sul formato video)                    |
| F6=Conferma    | (Attivo solo in gestione, consente di confermare le |
|                | modifiche fatte al testo)                           |
| F12=Precedente | (Ritorna al formato video precedente)               |
|                |                                                     |

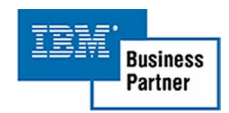

#### Gestione Storico delibere

Consente l'immissione, la modifica e la visualizzazione degli estremi delle delibere legate al documento selezionato, con la possibilità di aggiungere un commento.

| 3   Sessione B - (24 x 80)                                                                                                    | _ # X                      |
|----------------------------------------------------------------------------------------------------|----------------------------|
| Fie Modifica Visualizza Comunicazioni Azioni Finestra ?                                                                                                    |                            |
| Modifica Gestione Impegni                                                                                                    | DEM_COFI                   |
| Esercizio 2005 Numero 1 Progressivo<br>Articolo 2101021 DEPUTAZIONI<br>Stanziamento 20.000,00 Al 9/03/2005 Tot. Impegnato<br>Disavanzo 0,00 Disponibilità               | 43<br>5.525,41<br>7.435,59 |
| Gestione Storico Delibere<br><u>Delibera</u> <u>Provvedimento</u><br><u>Riga St. Tip. Tip. Numero Data</u>                                                              |                            |
| 001 <u>PR DEL IMP26 _2/02/2004</u><br>Oggetto: <u>MANUTENZIONE</u>                                                                                                    |                            |
|                                                                                                    | Segue                      |
| F1=Aiuto F6=Conferma                                                                                                    | F12=Precedente             |
| F9=Modifica Imp. F10=Verbale F11=Decod. F20=Storico delibero                                                                                                    | e F12=Precedente           |
| ₩ <u>A</u> a Î                                                                                                    | 13/008                     |
| 31º 1902 - La sessione è stata avviata correttamente<br>1995 start   11 49 50 32 33 33 12 49 12 10 12 10 12 10 12 10 12 10 12 10 12 10 12 10 12 10 12 10 12 10 12 10 12 | <b>《 《 總 11</b> 》 14.53    |

(Fig.19 Gestione Impegni – Gestione Storico Delibere)

Visualizza le righe di verbale associati ad un impegno o ad un accertamento per consentire le funzioni di gestione o consultazione.

| F1=Aiuto       | (Consente di accedere ad informazioni                |
|----------------|------------------------------------------------------|
|                | supplementari sul formato video)                     |
| F6=Conferma    | (Il tasto non è attivo in visualizzazione.           |
|                | Consente di confermare le modifiche fatte alla lista |
|                | delle delibere)                                      |
| F12=Precedente | (Ritorna al formato video precedente)                |

#### 3. Rettifica impegni/accertamenti

La funzione consente di rettificare gli impegni o gli accertamenti dell' anno esercizio corrente o precedente, selezionandole per codice bilancio e anno esercizio. La selezione delle rettifiche può essere parzializzata oltre che per codice e anno esercizio, pure per data.

| Sessione A - [24 x 80]         File Modifica Visualizza Comunicazioni Azioni Fin         Image: Section Section Sec | estra ?                    | <u></u>               |                                |                | _ 5           |
|----------------------------------------------------------------------------------------------------|----------------------------|-----------------------|--------------------------------|----------------|---------------|
| Guida<br>Data Sessione: 9/0                                                                                                    | 8/05                       | ettifica Im           | pegni                          |                | DEM_COFI      |
| Immettere le scelte                                                                                                    | desiderate                 | e premere I           | nvio.                          |                |               |
| Tipo elaborazione                                                                                                    | 1=I<br>2=M                 | mmissione<br>Iodifica | 4=Cancellazio<br>5=Visualizzaz | ne 6=S<br>ione | tampa         |
| Articolo                                                                                                    |                            |                       |                                |                |               |
| Esercizio                                                                                                    | <u>2005</u>                |                       |                                |                |               |
|                                                                                                    |                            |                       |                                |                |               |
|                                                                                                    |                            |                       |                                |                |               |
|                                                                                                    |                            |                       |                                |                |               |
|                                                                                                    |                            |                       |                                |                |               |
|                                                                                                    |                            |                       |                                | BRICERCA       | INFORMATICA   |
| F1=Aiuto                                                                                                    | F3=Uscita                  | F4                    | =Decoditica                    |                |               |
| M <u>A</u> a                                                                                                    |                            | Î                     |                                |                | 06/024        |
| 1992 - La sessione è stata avviata correttamente<br>😹 Start 🛛 🛃 🍘 🗊 💋 🚡 📾 🖓                                                                                                    | Contabilità Finanziaria.do | Sessione A - [24 x 8  | 10]                            | J              | 🍕 💁 🖬 🚺 16.09 |

## Pannello di Guida

(Fig.20 Rettifica Impegni/Accertamenti – Guida)

Le decodifiche consentite sono: Conto di bilancio, tramite il tasto F4.

Interrogazioni consentite: Codice bilancio, tramite il punto interrogativo.

Tasti funzione abilitati:

| F1=Aiuto      | (Consente di accedere ad informazioni               |
|---------------|-----------------------------------------------------|
|               | supplementari sul formato video)                    |
| F3=Uscita     | (Chiude il programma e torna a menù)                |
| F4=Decodifica | (Decodifiche dei codici inseriti nel formato guida) |

RICERCA INFORMATICA s.r.l.

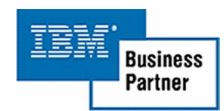
F12=Precedente (Tasto funzione attivo solo per uscire dall' inserimento dei campi di parzializzazione)

#### Descrizione campi:

#### Tipo elaborazione

Le scelte sono:

- 1=Immissione, dopo la scelta dell'impegno o accertamento ne consente la rettifica.
- 2=Modifica, dopo la scelta della rettifica ne consente la modifica.
- 4=Cancellazione, cancella una rettifica inserita precedentemente.
- 5=Visualizzazione, visualizza le rettifiche inserite precedentemente.
- 6=Stampa, stampa della lista parzializzata secondo le scelte fatte in questo formato

#### Codice bilancio

I campi del codice bilancio e usato per la selezione degli impegni associati a tale codice.

#### Anno esercizio

Inserire l'anno esercizio degli impegni o accertamenti da rettificare.

#### Parzializzazione Rettifiche

I campi di questo gruppo sono usati per la parzializzazione delle rettifiche emesse.

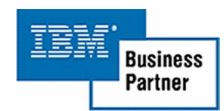

#### Pannello di Immissione

| 9 <mark>5 Sessione B - (24 x 80)</mark><br>File Modifica Visualizza Comunicazioni Azioni Finestra ? |                  | _ & X           |
|----------------------------------------------------------------------------------------------------|------------------|-----------------|
| o 111 <i></i>                                                                                       |                  |                 |
| Immissione Rettifica Impe                                                                           | egni             | DEM_COFI        |
| Esercizio 2005<br>ART. 2101021 DEPUTAZIONI                                                          | Num              | . 0001          |
| Data Impegno 9/03/2005<br>Causale variazione                                                        |                  |                 |
| Impegno da rettificare:                                                                             |                  |                 |
| Numero 43 Importo 524,6<br>Importo già rettificato                                                  | 00 Rettifica     |                 |
| Data<br>Descriz                                                                                     |                  |                 |
| Delibera:                                                                                           |                  |                 |
| Data                                                                                                |                  |                 |
| Numero                                                                                              |                  |                 |
| Intestatario                                                                                        |                  |                 |
| F1=Aiuto F11=Decodifica F                                                                           | 6=Conferma F12=P | recedente       |
| M£ a Û                                                                                              |                  | 08/021          |
| 3 <sup>32</sup> 1902 - La sessione è stata avviata correttamente                                    |                  |                 |
| 🏽 🕅 🕼 🎲 🎒 🔛 🤗 🔰 🖄 🖄 🗐 🖉                                                                             |                  | 🍕 🗐 🕮 🎹 🏠 17.57 |

(Fig.21 Rettifica Impegni/Accertamenti – Immissione)

Il formato video consente di rettificare gli impegni o accertamenti.

Le decodifiche consentite sono:

Impegno o accertamento, anagrafica, tramite il posizionamento del cursore.

Interrogazioni consentite:

Causale variazione bilancio, Intestatario, tramite il punto interrogativo.

| F1=Aiuto    | (Consente di accedere ad informazioni                                                                              |
|-------------|----------------------------------------------------------------------------------------------------|
|             | supplementari sul formato video)                                                                                   |
| F6=Conferma | (Termina l'immissione in corso e se non sono<br>stati rilevati errori la registrazione e accettata<br>come valida) |

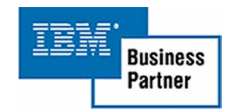

| F11=Decodifica | (Consente, solo dove tale funzione e attiva, di decodificare l'area del video dove si trova il |  |  |
|----------------|------------------------------------------------------------------------------------------------|--|--|
| F12=Precedente | cursore)<br>(Ritorna al formato video precedente)                                              |  |  |

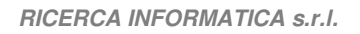

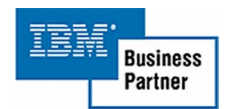

## Lista rettifiche

| Sessione B - (24 x 80)                       |                                                      |                 |
|----------------------------------------------|------------------------------------------------------|-----------------|
| File Modifica Visualizza Comunicazioni Azion | niFinestra ?<br>No ∎o ⊉la≢l mail an Ari              |                 |
| Modifica                                     | Rettifica Impegni                                    | DEM_COFI        |
|                                              |                                                      |                 |
| Immettere "1" per                            | r selezionare e premere INVIO.                       |                 |
|                                              |                                                      |                 |
| S Es. ART.                                   | Im.Pr Variazione Descrizione                         | Imp.Rettifica   |
| 2005 2100065                                 | 60 01 1/02/2005 Importo rett.                        | 299,00 -        |
|                                              |                                                      |                 |
|                                              |                                                      |                 |
|                                              |                                                      |                 |
|                                              |                                                      |                 |
|                                              |                                                      |                 |
|                                              |                                                      |                 |
|                                              |                                                      |                 |
|                                              |                                                      |                 |
|                                              |                                                      |                 |
|                                              |                                                      |                 |
|                                              |                                                      | Fine            |
|                                              |                                                      |                 |
|                                              |                                                      |                 |
|                                              |                                                      |                 |
| F1=Aiuto                                     | F11=Decodifica                                       | F12=Precedente  |
|                                              |                                                      |                 |
| AL a                                         | Y                                                    | 06/002          |
| Start 🕜 🖉 😂 🖉 😭 🖬 🥥                          | Contabilità Finanziaria.do 30 Sessione A - [24 x 80] | a 🖉 🚳 🎹 🏠 18.29 |

(Fig.22 Rettifica Impegni/Accertamenti – Lista)

Visualizza la lista delle rettifiche per consentirne la selezione ed eseguire la funzione scelta nel formato guida.

Le decodifiche consentite sono:

Codice Conto, Impegno o accertamento, tramite il posizionamento del cursore.

| F1=Aiuto       | (Consente di accedere ad informazioni                   |
|----------------|---------------------------------------------------------|
|                | supplementari sul formato video)                        |
| F11=Decodifica | (Consente, solo dove tale funzione e attiva, di         |
|                | decodificare l'area del video dove si trova il cursore) |
| F12=Precedente | (Ritorna al formato video precedente)                   |

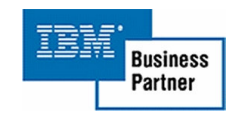

Ricerca impegni/accertamenti

| <b>s</b> is | essione B -  | [24 x 8 | 80)<br>Comunicación | Asiani Einactus 2     |            |               |            |          |            |              | _ # X |
|-------------|--------------|---------|---------------------|-----------------------|------------|---------------|------------|----------|------------|--------------|-------|
| <u>n</u>    | ED B         |         |                     | al 🍋 🕒 🔤              |            | 0             |            |          |            |              |       |
|             | list         |         | i <u>e e</u> e      |                       | icence     | ≥ Tmu         | nean       | /Occert  | amonti     |              |       |
|             | LISU         | 10      | ibedur              | R                     | icerca     | a rinh        | begn.      | I/ HCCer | ameriti    |              |       |
|             | Imme         | ter     | e "1" p             | er selezion           | are e      | pre           | nere       | INVIO.   |            |              |       |
|             |              |         | Est                 | remi Impegn           | 0          | ·             | F          | rovvedi  | imenti     |              |       |
|             | <u>S Ese</u> | er.     | ART.                | Data N                | lum.       | T             | ipo        | Numero   | ) Data     | Importo      | v     |
|             | 200          | 5 2     | 2101001             | 11/01/2005            | 43         | SP0           | AUT        | 43       | 2/01/2005  | 23,68        | ж     |
|             | 200          | 5 2     | 101002              | 1/01/2005             | 11         | IMP           | DDQ        | 11       | 5/02/2005  | 67,33        | ж     |
|             | 200          | )5 2    | 101003              | 25/02/2005            | 26         | SP0           | AUT        | 26       | 9/02/2005  | 414,00       |       |
|             | 200          | 5 2     | 101005              | 5/02/2005             | 50         | IMP           | DDQ        | 50       | 6/02/2005  | 4.375,00     |       |
|             | 200          | 5 2     | 101006              | 5/01/2005             | 9          | IMP           | PMD        | 9        | 3/11/2004  | .891,35      |       |
|             | 200          | )5 2    | 2101007             | 1/01/2005             | 7          | IMP           | DDQ        | 7        | 2/12/2004  | 2. 122, 11   |       |
|             | 200          | 5 2     | 101008              | 12/01/2005            | 25         | SP0           | AUT        | 25       | 3/11/2004  | 1.252,00     |       |
|             | 200          | 5 2     | 101009              | 14/01/2005            | 6          | IMP           | DDQ        | 6        | 7/01/2004  | 8.412,00     |       |
|             | 200          | )5 2    | 2101011             | 17/01/2005            | 7          | SP0           | AUT        | 7        | 5/09/2004  | 828,00       |       |
|             | 200          | 5 2     | 101012              | 14/01/2005            | 3          | IMP           | DDQ        | 3        | 14/01/2005 | 8.254,00     | ж     |
|             | 200          | 5 2     | 101013              | 28/02/2005            | 3          | IMP           | PMD        | 3        | 28/02/2005 | 2.284,00     | *     |
|             | 200          | )5 2    | 2101014             | 8/02/2005             | 3          | IMP           | DDQ        | 3        | 8/02/2005  | 445,00       |       |
|             | 200          | 15 2    | 101015              | 15/02/2005            | 3          | IMP           | DDQ        | 3        | 15/02/2005 | 12,00        |       |
|             |              |         |                     |                       |            |               |            |          |            | Segue.       |       |
|             |              |         |                     |                       |            |               |            |          | Totale     | 29.380,47    |       |
|             | F1=A         | uto     | )                   | F11=Decod             | lifica     |               |            |          |            | F12=Preceden | te    |
| MА          | a            |         |                     |                       |            |               |            |          |            | 06/002       | 2     |
| i∰s         | tart 🚮       | 6 3     | 2 🐒 🖬 🤅             | 🕽 🔡 Contabilità Pinar | nziaria.do | <b>B</b> Sess | ione A - [ | 24 × 80] |            | ¢ 🛛 🖉 🖬 👔    | 18.50 |

(Fig.23 Rettifica Impegni/Accertamenti – Lista)

Visualizza la lista parzializzata precedentemente di tutti gli impegni o accertamenti per consentirne una o più scelte.

- Gli importi in inversione di fondo sono documenti in disavanzo.
- L'asterisco nella colonna 'V' indica la presenza di un verbale per quel documento.

Le decodifiche consentite sono:

Codice Conto, Impegno o accertamento, provvedimento, delibera, tramite il posizionamento del cursore.

| F1=Aiuto       | (Consente di accedere ad informazioni                   |
|----------------|---------------------------------------------------------|
|                | supplementari sul formato video)                        |
| F11=Decodifica | (Consente, solo dove tale funzione e attiva, di         |
|                | decodificare l'area del video dove si trova il cursore) |
| F12=Precedente | (Ritorna al formato video precedente)                   |

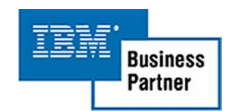

#### 4. Lista spese aggiuntive

La funzione consente di visualizzare o stampare le spese aggiuntive selezionandole dal codice anagrafica inserito in esse, e con la possibilità di aggiungere nella lista tutti i mandati o reversali con la stessa anagrafica.

#### Pannello di Guida

| Sessione A - [24 x 80]                                 |                              |                       | _ <del>_</del> <del>_</del> <del>_</del> <del>_</del> |
|--------------------------------------------------------|------------------------------|-----------------------|-------------------------------------------------------|
| File Modifica Visualizza Comunicazioni Azioni Finestra | ?                            |                       |                                                       |
| • • • • • • • • • • • • • • • • • •                    | 2 2 2                        |                       |                                                       |
| Guida                                                  | Lista S                      | pese Aggiuntive       | DEM COFI                                              |
|                                                        |                              |                       |                                                       |
|                                                        |                              |                       |                                                       |
| Tour diame Terres The de                               |                              | T                     |                                                       |
| Immettere le scelte de                                 | siderate e p                 | premere Invio.        |                                                       |
|                                                        |                              |                       |                                                       |
|                                                        |                              |                       |                                                       |
| Tipo elaborazione                                      |                              | 5=Visualizzazione     | 6=Stampa                                              |
|                                                        |                              |                       |                                                       |
| Codice anagrafica                                      |                              |                       |                                                       |
| oodroe anagrafica                                      |                              |                       |                                                       |
| Data Handata da                                        | 1/01/0005                    | 0 10 (00 (000E        |                                                       |
| vata mandato da                                        | 1/01/2005                    | H <u>10/03/2005</u>   |                                                       |
|                                                        |                              |                       |                                                       |
| Lettura Mandati                                        | N                            | S=Si N=No             |                                                       |
|                                                        |                              |                       |                                                       |
|                                                        |                              |                       |                                                       |
|                                                        |                              |                       |                                                       |
|                                                        |                              |                       |                                                       |
|                                                        |                              |                       |                                                       |
|                                                        |                              |                       |                                                       |
|                                                        |                              |                       |                                                       |
|                                                        |                              |                       |                                                       |
|                                                        |                              |                       |                                                       |
|                                                        |                              |                       | © RICERCA INFORMATICA                                 |
| F1=Aiuto                                               | F4=                          | Decodifica            | E3=Uscita                                             |
|                                                        | 1.7                          | besodiried            | 10-030118                                             |
|                                                        |                              |                       |                                                       |
| MH a                                                   |                              | Ť                     | 07/025                                                |
| 💬 1902 - La sessione è stata avviata correttamente     | 1                            |                       |                                                       |
| 🔀 Start 🛛 🌈 😂 💋 🟠 🔜 📿 🕅 Conta                          | abilità Finanziaria.do 🛛 🔊 🥵 | essione A - [24 x 80] | 🌾 🕮 📀 II 👘 9.14                                       |

(Fig.24 Lista spese aggiuntive - Guida)

Le decodifiche consentite sono: Codice anagrafica, tramite il tasto F4.

Interrogazioni consentite: Codice anagrafica, tramite il punto interrogativo.

Tasti funzione abilitati:

| F1=Aiuto      | (Consente di accedere ad informazioni               |
|---------------|-----------------------------------------------------|
|               | supplementari sul formato video)                    |
| F4=Decodifica | (Decodifiche dei codici inseriti nel formato guida) |
| F3=Uscita     | (Chiude il programma e torna a menù)                |

RICERCA INFORMATICA s.r.l.

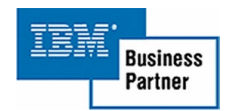

Descrizione campi:

#### Tipo elaborazione

Le scelte sono:

- 5=Visualizzazione, visualizzazione della lista parzializzata secondo le scelte fatte in questo formato.
- 6=Stampa, stampa della lista parzializzata secondo le scelte fatte in questo formato.

## Codice anagrafica

I campi anagrafica sono usati per la parzializzazione delle spese aggiuntive e se richiesto dei mandati o reversali.

#### Limite di data

Se inserite servono per parzializzare i mandati o reversali e le spese aggiuntive a loro collegati.

#### Lettura Mandati o Reversali

Se confermata nella lista delle spese aggiuntive vengono aggiunte i mandati o le reversali con lo stesso codice anagrafico.

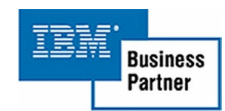

## Pannello di Lista

| Sessione B - [24 x 80]                                       |                                                        |                       | _ @ X                            |
|--------------------------------------------------------------|--------------------------------------------------------|-----------------------|----------------------------------|
| File Modifica Visualizza Comunicazioni Azion                 | ni Finestra 7                                          |                       |                                  |
|                                                              | Spese Aggiuntive                                       |                       | DEM_COFI                         |
| Codice F 23                                                  | MIRAGLIA FILIPPO GIUSEPPE                              |                       |                                  |
| P Documento                                                  | Anagrafica                                             | Descrizione           | Importo                          |
| S 23/01/2005 2                                               | 23 F 1 ANASTASI GIOVANN                                | SPESE VARIE           | 23,00                            |
| S 23/01/2005 1                                               | 1 F 2 MIRABILE FILIPPO                                 | BOLLI                 | 40,00                            |
| S 10/02/2005 3                                               | 33 F 3 DOTT. ABATE                                     | SPESE RAPP.           | 16,00                            |
| S 8/02/2005 1                                                | L8 F 4 CENTR. COMMERC.                                 | TRASPORTO             | 44,00                            |
|                                                              |                                                        |                       |                                  |
| F1=Aiuto                                                     | F11=Decodifica                                         | Totale lista:         | Fine<br>123,00<br>F12=Precedente |
| м <u>А</u> b                                                 | Û                                                      |                       | 01/001                           |
| J <sup>1</sup> 1902 - La sessione è stata avviata correttame | nte                                                    |                       |                                  |
| 😹 Start 🛛 🚮 🚝 😂 💋 🟠 🖼 🥏                                      | 🗃 Sessione A - [24 🔊 Sessione B - [2 🖄 Contabilità Pir | han 🍯 PagineGialle.it | 🐠 💷 🚳 🚺 👘 12.37                  |

(Fig.25 Lista spese aggiuntive - Lista)

Visualizza la lista parzializzata nel formato guida e il totale di tutti gli importi selezionati.

| - P           | l valori possibili sono 'S'=Spese, 'M'=Mandati e                                                                                   |
|---------------|----------------------------------------------------------------------------------------------------|
|               | 'R'=Reversali. Tali valori identificano l'origine delle                                                                            |
|               | informazioni.                                                                                                    |
| - Documento   | visualizza la data e il progressivo unico del documento visualizzato.                                                              |
| - Anagrafica  | Se si tratta di spese aggiuntive visualizza l'anagrafica del mandato o della reversale collegata.                                  |
| - Descrizione | Se si tratta di spese aggiuntive visualizza la descrizione,<br>se si tratta di mandati o reversali visualizza la Causale<br>Manre. |
| - Importo     | Visualizza L'importo.                                                                                                    |

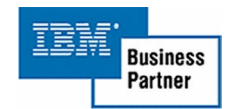

Le decodifiche consentite sono:

Mandato o Reversale, Anagrafica, Codice Manre, tramite il posizionamento del cursore.

| F1=Aiuto       | (Consente di accedere ad informazioni                                                                   |
|----------------|----------------------------------------------------------------------------------------------------|
|                | supplementari sul formato video)                                                                        |
| F11=Decodifica | (Consente, solo dove tale funzione e attiva, di decodificare l'area del video dove si trova il cursore) |
| F12=Precedente | (Ritorna al formato video precedente)                                                                   |

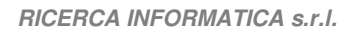

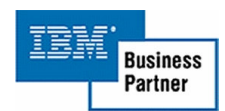

#### 5. Modifica data sessione

La funzione consente di modificare la data della sessione interattiva corrente, la modifica avrà validità fino a quando non verrà nuovamente cambiata o verrà terminata la sessione.

#### Finestra di Immissione

| Sessi                                    | ione A - [24                                  | x 80]                     |             |                                |                          |          | X           |
|------------------------------------------|-----------------------------------------------|---------------------------|-------------|--------------------------------|--------------------------|----------|-------------|
| File Mo                                  | difica Visual<br>Si 📧 🚛                       | izza Comunicazioni Azio   | ni Finestra | ~<br>씨                         |                          |          |             |
|                                          |                                               |                           |             |                                |                          | CF       |             |
|                                          | CFO                                           | )                         |             |                                |                          |          |             |
|                                          |                                               |                           | CF09        |                                | Utilità                  |          |             |
|                                          | 01.                                           | Gestione                  |             |                                |                          |          |             |
|                                          | 02.                                           | Bilancio                  | 01.         | Modifica Data                  | Sessione                 |          |             |
|                                          | 03.                                           | Impegni                   | 02.         | Salvataggi                     |                          |          |             |
|                                          | 04.                                           | Mandati                   |             |                                |                          |          |             |
|                                          | 05.                                           | Accertam                  | 03.         | Controllo Man                  | ./Rev. in Bilancio       |          |             |
|                                          | 06.                                           | Reversal                  |             |                                |                          |          |             |
|                                          | 07.                                           | Anagrafi                  | 04.         | Controllo Imp                  | ./Acc. in Bilancio       |          |             |
|                                          | 08.                                           | Tabelle                   |             |                                |                          |          |             |
|                                          | 09.                                           | Utilità                   | 05.         | Controllo Di                   | Modifica data sessio     | one      |             |
|                                          |                                               |                           | 06.         | Controllo Ma                   | Data: <u>1</u> 0/03/2005 |          |             |
|                                          |                                               |                           | 07          | Controllo St                   | E1=Qiuto E3=Uscita E6=0  | onforma  |             |
|                                          |                                               |                           | 08          | Controllo An                   |                          | onnenina |             |
|                                          | Sele                                          | zione 09                  | 09.         | Controllo Re                   |                          |          |             |
|                                          |                                               |                           | Sele        | zione 01                       |                          |          |             |
|                                          | F4=                                           | MSG F9=                   |             |                                |                          |          |             |
|                                          | F4=MSG F9=Menu F10=S.I. F12=Prec. F24=A.tasti |                           |             |                                |                          | ti       |             |
|                                          |                                               |                           |             |                                |                          |          |             |
| ATTENT                                   |                                               |                           |             |                                |                          |          |             |
| DEM_COFI ACG - S.I. CoFi+CoAn ARS *EURO* |                                               |                           |             |                                |                          |          |             |
| м <mark>А</mark>                         | MA a î 14/051                                 |                           |             |                                |                          |          |             |
| <del>എ</del> 1902                        | - La sessione                                 | è stata avviata correttam | ente        |                                |                          |          |             |
| Star                                     | t 🚺 🙆                                         | 🖾 🌌 🏠 🔜 🖓                 | 🗌 🕅 Conta   | bilità Finanziaria.do 3 Sessio | ne A - [24 x 80]         | 4        | 🛯 🖳 💽 11.24 |

(Fig.26 Modifica data sessione)

| F1=Aiuto    | (Consente di accedere ad informazioni supplementari sul formato video) |
|-------------|------------------------------------------------------------------------|
| F6=Conferma | (Conferma la modifica della data)                                      |
| F3=Uscita   | (Chiude il programma e torna a menù)                                   |

#### 6. Gestione Salvataggi

La funzione consente di salvare le librerie presenti nella lista con la possibilità di selezionare i giorni del salvataggio.

| Sessione A - [24 x 80]                         |                                       |                            |         |           | _ @ ×           |
|------------------------------------------------|---------------------------------------|----------------------------|---------|-----------|-----------------|
| File Modifica Visualizza Comunicazioni Azie    | oni Finestra ?                        |                            |         |           |                 |
| 🖻 🖻 📠 👧 🛤 🔳 🔳                                  | 💩 😓 🛃 🗯                               | 🔮 🤣                        |         |           |                 |
| Guida                                          |                                       | Gestione Sal               | vataggi |           | DEM_COFI        |
| Immettere i dati<br>Lista librerie:            | e premere i<br><mark>ACG_DEMV2</mark> | nvio.<br><u>RIEDARSFIN</u> | Giorno: | Lunedi    | X X=Salva       |
|                                                |                                       |                            |         | Martedi   | X               |
|                                                |                                       |                            |         | Mercoledi | X               |
|                                                |                                       |                            |         | Giovedi   | X               |
|                                                |                                       |                            |         | Venerdi   | X               |
|                                                |                                       |                            |         | Sabato    |                 |
|                                                |                                       |                            |         | Domenica  |                 |
|                                                |                                       |                            |         |           |                 |
|                                                |                                       |                            |         |           |                 |
|                                                | · · · · · · · · · · · · · · · · · · · |                            |         |           |                 |
|                                                |                                       |                            |         |           |                 |
|                                                |                                       |                            |         |           |                 |
|                                                |                                       |                            |         | © RICER   | CA INFORMATICA  |
| F1=Aiuto                                       |                                       | F3=Uscita                  |         |           | F6=Conferma     |
| мА а                                           |                                       | Û                          |         |           | 07/019          |
| 💬 1902 - La sessione è stata avviata correttam | iente                                 |                            |         |           |                 |
| 🏽 🕄 🚰 🎒 🖓 🚡 🗐                                  | Contabilità Finanziaria               |                            | 10]     |           | 🍕 🕮 🥝 🞞 🔂 11.32 |

Formato di Immissione

(Fig.27 Gestione salvataggi)

Tasti funzione abilitati:

| F1=Aiuto    | (Consente di accedere ad informazioni supplementari sul formato video) |
|-------------|------------------------------------------------------------------------|
| F6=Conferma | (Conferma la lista delle librerie per i salvataggi)                    |
| F3=Uscita   | (Chiude il programma e torna a menù)                                   |

Descrizione campi:

#### Lista librerie

L'area consente di inserire 20 librerie per i salvataggi. E possibile attivare con '?' la finestra di ricerca della libreria su un elenco di tutte le librerie presenti sul sistema.

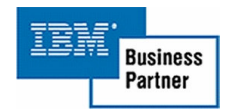

# Lista Giorni Salvataggio

L'area consente di selezionare i giorni della settimana abilitati per i salvataggi.

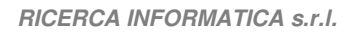

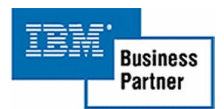

## 7. Controllo Man./Rev. in bilancio

La funzione consente di visualizzare e a richiesta stampare la lista del bilancio dell'anno corrente con i mandati o reversali pagati e emessi, sia con il valore corrente che con il valore ricavato dall'elaborazione. Se esistono documenti da correggere viene attivato il tasto funzione F6=Conferma. Successivamente verrà visualizzata una finestra che chiede la conferma prima della modifica definitiva del bilancio con i valori visualizzati.

| Lista | Mandati/Reversali |
|-------|-------------------|
|       |                   |

| 3 Sessione B - (24 x 80)<br>Fiel Modika Visualiza Comunicationi Asioni Finestra ? |                          |                           | _ # ×         |
|-----------------------------------------------------------------------------------|--------------------------|---------------------------|---------------|
|                                                                                   | 101                      |                           |               |
| Lista Control                                                                     | lo Man./Rev. in          | n Bilancio                | DEM_COFI      |
| Data Sessione: 15/03/05                                                           |                          |                           |               |
|                                                                                   |                          | Importi                   |               |
| Codice Bilancio                                                                   |                          | Attuali                   | Aggiornati    |
| 1101011 RITENUTE VARIE                                                            | Emessi                   | 12.000,00                 | 12.000,00     |
|                                                                                   | Pagati                   | 12.000,00                 | 12.000.00     |
| 1102011 ESERCIZI PRECEDENTI                                                       | Emessi                   | 15,00                     | 15,00         |
|                                                                                   | Pagati                   | 10,00                     | 10,00         |
| 1103011 CONTRIBUTI                                                                | Emessi                   | 23.005.00                 | 23.005.00     |
|                                                                                   | Pagati                   | 20.005,00                 | 20.005.00     |
| 1107011 COMPETENZE                                                                | Emessi                   | 12.254,10                 | 12,254,10     |
|                                                                                   | Pagati                   | 12,200,10                 | 12,200,10     |
| 1109011 SPESE                                                                     | Emessi                   | 2,120,00                  | 2,120,00      |
|                                                                                   | Pagati                   | 2.000,00                  | 2.000,00      |
| 1111011 PERSONALE                                                                 | Emessi                   | 124.000.00                | 124.000.00    |
|                                                                                   | Pagati                   | 200000.00                 | 20.000.00     |
| 1112011 SUSSIDI                                                                   | Emessi                   | 100.000,00                | 100.000,00    |
|                                                                                   | Pagati                   | 2,000,00                  | 2.000.00      |
| 1114011 MANUTENZIONI                                                              | Emessi                   | 400.000,00                | 400.000,00    |
|                                                                                   | Pagati                   | 250.000,00                | 250.000,00    |
|                                                                                   |                          |                           | Segue         |
|                                                                                   |                          |                           |               |
| F1=Aiuto F11=Dettaglio                                                            |                          | F8=Stampa                 | F3=Uscita     |
|                                                                                   |                          |                           |               |
| M£ b                                                                              | Û                        |                           | 01/001        |
| ් 1902 - La sessione è stata avviata correttamente                                |                          |                           |               |
| 🎉 Start 🛛 🚮 🍏 🎲 🔊 😭 🔤 🕘 🛛 🗗 🖓 Sessione A - [24 x 80]                              | 3 Sessione B - [24 x 80] | Contabiltà Finanziaria.do | 🍕 🚮 🗐 🚺 13.02 |

#### (Fig.28 Controllo Man./Rev. in Bilancio)

Tasti funzione abilitati:

| F1=Aiuto    | (Consente di accedere ad informazioni supplementari sul formato video)                                                                          |
|-------------|----------------------------------------------------------------------------------------------------|
| F6=Conferma | (Conferma la sostituzione degli importi sul bilancio,<br>la funzione è attiva solo se nella lista sono presenti<br>delle differenze di importi. |
| F8=Stampa   | (Genera una stampa uguale alla lista a video)                                                                                                   |

RICERCA INFORMATICA s.r.l.

| TOLE   |                     |
|--------|---------------------|
| 123171 | Business<br>Partner |

| F11=Decodifica | (Consente, solo dove tale funzione e attiva, di       |
|----------------|-------------------------------------------------------|
|                | visualizzare il dettaglio del documento nell'area del |
|                | video dove si trova il cursore)                       |
| F3=Uscita      | (Chiude il programma e torna a menù)                  |

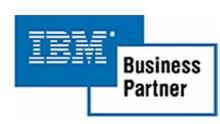

#### <u>Dettaglio</u>

| Sessione 8 - (24 x 80)                                                              |                  |                |                |                |  |  |  |  |  |
|-------------------------------------------------------------------------------------|------------------|----------------|----------------|----------------|--|--|--|--|--|
| 🖻 🖻 🛍 🛲 🛤                                                                           |                  |                |                |                |  |  |  |  |  |
| Lista                                                                               | DEM_COFI         |                |                |                |  |  |  |  |  |
| Data Sessio                                                                         | one: 10/03/05    |                |                |                |  |  |  |  |  |
| Importi                                                                             |                  |                |                |                |  |  |  |  |  |
| <u>Codice Bi</u>                                                                    | _                |                |                | <u>iornati</u> |  |  |  |  |  |
| 2301011 V                                                                           |                  | Dettaglio      |                | 300.000,00     |  |  |  |  |  |
|                                                                                     |                  |                |                | 400.000,00     |  |  |  |  |  |
| 2302011 T                                                                           | Capitolo 1101011 | RITENUTE VARIE |                | 80,50          |  |  |  |  |  |
|                                                                                     |                  | Import         | i              | 80,50          |  |  |  |  |  |
| 2303011 D                                                                           | Reversali        | Emessi         | Pagati         | 80,50          |  |  |  |  |  |
|                                                                                     | 14 4/01/2005     | 20.000,00      | 20.000,00      | 28,50          |  |  |  |  |  |
| 2304011 N                                                                           | 2 15/02/2005     | 25.000,00      | 25.000,00      | 314.000,50     |  |  |  |  |  |
|                                                                                     |                  |                |                | 314.000,50     |  |  |  |  |  |
| 2305011 I                                                                           |                  |                |                | 40,50          |  |  |  |  |  |
|                                                                                     |                  |                |                | 50,50          |  |  |  |  |  |
| 2306011 E                                                                           |                  |                |                | 40,50          |  |  |  |  |  |
|                                                                                     | Importo Ricalc.  | 45.000,00      | 45.000,00      | 50,50          |  |  |  |  |  |
| 2307011 V                                                                           | Importo Attuale  | 45.000,00      | 45.000,00      | 200.000,50     |  |  |  |  |  |
|                                                                                     |                  |                |                | 54.106,50      |  |  |  |  |  |
| 2308011 0                                                                           | F1=Aiuto         |                | F12=Precedente | 6.400,50       |  |  |  |  |  |
|                                                                                     |                  |                |                | 146.000,50     |  |  |  |  |  |
|                                                                                     |                  |                |                | Segue          |  |  |  |  |  |
|                                                                                     |                  |                |                |                |  |  |  |  |  |
| F1=Aiuto                                                                            | F11=Dettaglio    |                | F8=Stampa      | F3=Uscita      |  |  |  |  |  |
|                                                                                     |                  |                |                |                |  |  |  |  |  |
| мАа                                                                                 |                  | Û              |                | 05/014         |  |  |  |  |  |
| 1902 - La sessione è stata avviata correttamente                                    |                  |                |                |                |  |  |  |  |  |
| 🗍 Start   📶 🌐 🖏 🦓 🖆 🔤 🥙     💆 Contabilità Finanziaria.do   🖓 Sessione A - [24 x 80] |                  |                |                |                |  |  |  |  |  |

(Fig.29 Controllo Man./Rev. in Bilancio - Dettaglio)

Visualizza la lista dei mandati o reversali letti per calcolare il nuovo importo.

| F1=Aiuto       | (Consente di accedere ad informazioni |
|----------------|---------------------------------------|
|                | supplementari sul formato video)      |
| F12=Precedente | (Ritorna al formato video precedente) |

#### 8. Controllo Imp./Acc. in bilancio

La funzione consente di visualizzare e a richiesta stampare la lista del bilancio dell'anno corrente con gli impegni o accertamenti pagati e emessi, sia con il valore corrente che con il valore ricavato dall'elaborazione. Se esistono documenti da correggere viene attivato il tasto funzione F6=Conferma. Successivamente verrà visualizzata una finestra che chiede la conferma prima della modifica definitiva del bilancio con i valori visualizzati.

#### Lista Impegni/accertamenti

| 3 Sessione B - (24 x 80)                                                    |                                | _ # X           |
|-----------------------------------------------------------------------------|--------------------------------|-----------------|
| File Modifica Visualizza Comunicazioni Azioni Finestra ?                    |                                |                 |
| <u>o tt ar i se se se se se se se se se se se se se </u>                    |                                |                 |
| Lista Controllo Imp./Acc.                                                   | in Bilancio                    | DEM_COFI        |
| Data Sessione: 15/03/05                                                     |                                |                 |
|                                                                             | Import:                        | i               |
| Codice Bilancio                                                             | Attuali                        | Aggiornati      |
| 2101041 RITENUTE                                                            | 9.340,00                       | 9.340,00        |
| 2102041 CONTRIBUTI                                                          | 100,00                         | 100,00          |
| 2103041 RAPPRESENTANZA                                                      | 405,00                         | 405,00          |
| 2104041 PERSONALE                                                           | 10.000,20                      | 10.000,20       |
| 2105041 SUSSIDI                                                             | 0,00                           | 0.00            |
| 2106061 RILEGATURE VARIE                                                    | 90,00                          | 90,00           |
| 2107061 CONSUMABILI                                                         | 250,00                         | 250,00          |
| 2108061 CANCELLARIA                                                         | 115.00                         | 115.00          |
| 2209061 VARIE                                                               | 15,00                          | 15,00           |
| 2209062 SPESE VARIE                                                         | 150,00                         | 150,00          |
| 2209062 COMPETENZE                                                          | 4,800,00                       | 4.800.00        |
| 2209062 DEPOSITI                                                            | 30.000,24                      | 30.000,24       |
| 2209072 SPESE FRANCOBOLI                                                    | 200,00                         | 200,00          |
| 2209072 FONDO DI RISERVA                                                    | 1.000.00                       | 1.000.00        |
| 2209072 COMPENSI                                                            | 9,150,00                       | 9,150,93        |
| 2209072 SPESE PER CELEBRAZIONI                                              | 4.000,00                       | 4.000,00        |
|                                                                             |                                | Seque           |
|                                                                             |                                | -               |
| F1=Aiuto F11=Dettaglio                                                      | F8=Stampa                      | F3=Uscita       |
|                                                                             |                                |                 |
| M£ b Û                                                                      |                                | 01/001          |
| J <sup>1</sup> 1902 - La sessione è stata avviata correttamente             |                                |                 |
| 🍺 Start 🔰 🛃 🍪 🤪 🎲 🔤 🕘 🚽 📴 Sessione A - [24 x 80] 🛛 🖉 Sessione B - [24 x 80] | 0] 📓 Contabiltă Finanziaria.do | 🍕 💁 🚮 👘 🛛 15.01 |

#### (Fig.30 Controllo Imp./Acc. in Bilancio)

| F1=Aiuto    | (Consente di accedere ad informazioni                  |
|-------------|--------------------------------------------------------|
|             | supplementari sul formato video)                       |
| F6=Conferma | (Conferma la sostituzione degli importi sul bilancio,  |
|             | la funzione è attiva solo se nella lista sono presenti |
|             | delle differenze di importi.                           |
| F8=Stampa   | (Genera una stampa uguale alla lista a video)          |

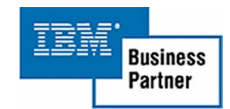

| F11=Decodifica | (Consente, solo dove tale funzione e attiva, di       |
|----------------|-------------------------------------------------------|
|                | visualizzare il dettaglio del documento nell'area del |
|                | video dove si trova il cursore)                       |
| F3=Uscita      | (Chiude il programma e torna a menù)                  |

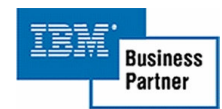

## <u>Dettaglio</u>

| Bessione B - (24 x 80)<br>File Motifice Visualiza Comu                           | niraningi Asingi Finadra ?                     |                | _ # X      |  |  |  |  |  |  |
|----------------------------------------------------------------------------------|------------------------------------------------|----------------|------------|--|--|--|--|--|--|
|                                                                                  |                                                |                |            |  |  |  |  |  |  |
| Lista                                                                            | Lista Controllo Imp./Acc. in Bilancio DEM COEL |                |            |  |  |  |  |  |  |
| Data Sessio                                                                      | one: 10/03/05                                  |                |            |  |  |  |  |  |  |
|                                                                                  |                                                | Importi -      |            |  |  |  |  |  |  |
| Codice Bi                                                                        |                                                |                | iornati    |  |  |  |  |  |  |
| 2101031 T                                                                        | Dettaglio                                      |                | 800.000,00 |  |  |  |  |  |  |
| 2301031 C                                                                        |                                                |                | 40.000,00  |  |  |  |  |  |  |
| 2302031 V                                                                        | Capitolo 1101011 RITENUTE VARIE                |                | 310,00     |  |  |  |  |  |  |
| 2303031 T                                                                        |                                                |                | 500,00     |  |  |  |  |  |  |
| 2304031 C                                                                        | Accertamenti                                   | Importo        | 80,00      |  |  |  |  |  |  |
| 2305031 0                                                                        | 5 1/02/2005                                    | 12.000.000,00  | 500,00     |  |  |  |  |  |  |
| 2306031 N                                                                        | 1 2/02/2005                                    | 600.000,00     | 6.000,00   |  |  |  |  |  |  |
| 2307031 C                                                                        |                                                |                | 4.200,00   |  |  |  |  |  |  |
| 2308031 0                                                                        |                                                |                | 60,00      |  |  |  |  |  |  |
| 2409031 C                                                                        |                                                |                | 106,00     |  |  |  |  |  |  |
| 2409032 N                                                                        |                                                |                | 200,00     |  |  |  |  |  |  |
| 2409033 A                                                                        |                                                |                | 46,00      |  |  |  |  |  |  |
| 2409034 T                                                                        | Attual. 12.600.000,00 Rical.                   | 12.600.000,00  | 500,00     |  |  |  |  |  |  |
| 2409035 D                                                                        |                                                |                | 1,604,00   |  |  |  |  |  |  |
| 2409036 T                                                                        | F1=Aiuto                                       | F12=Precedente | 200,00     |  |  |  |  |  |  |
| 2409037 D                                                                        |                                                |                | 3.000,00   |  |  |  |  |  |  |
| 2409038 I                                                                        |                                                |                | Segue      |  |  |  |  |  |  |
|                                                                                  |                                                |                |            |  |  |  |  |  |  |
| F1=Aiuto                                                                         | F11=Dettaglio                                  | F8=Stampa      | F3=Uscita  |  |  |  |  |  |  |
|                                                                                  |                                                |                |            |  |  |  |  |  |  |
| мАа                                                                              | Ŷ                                              |                | 05/014     |  |  |  |  |  |  |
| 3 <sup>12</sup> 1992 - La sessione è stata avviata correttamente                 |                                                |                |            |  |  |  |  |  |  |
| 第5tart   1 金 口 ジ ジ コ ク   型 Contabilità Finanziaria.do   2 Sessione A - [24 x 80] |                                                |                |            |  |  |  |  |  |  |

(Fig.31 Controllo Imp./Acc. in Bilancio - Dettaglio)

Visualizza la lista dei mandati o reversali letti per calcolare il nuovo importo.

| F1=Aiuto       | (Consente di accedere ad informazioni |
|----------------|---------------------------------------|
|                | supplementari sul formato video)      |
| F12=Precedente | (Ritorna al formato video precedente) |

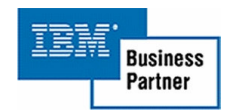

## 9. Controllo distinte

La funzione consente di visualizzare e a richiesta stampare la lista delle distinte, sia con il valore corrente che con il valore ricavato dall'elaborazione. Se esistono documenti da correggere viene attivato il tasto funzione F6=Conferma. Successivamente verrà visualizzata una finestra che chiede la conferma prima della modifica definitiva.

#### Lista distinte

| PESessione B - [2                                               | 24 x 80)                                                 |                                                     |            | _ # X       |  |  |  |  |
|-----------------------------------------------------------------|----------------------------------------------------------|-----------------------------------------------------|------------|-------------|--|--|--|--|
| File Modifica Visua                                             | File Modifica Visualizza Comunicazioni Azioni Finestra ? |                                                     |            |             |  |  |  |  |
|                                                                 |                                                          |                                                     |            |             |  |  |  |  |
| Data                                                            | Seccione: 10/03                                          | /05                                                 |            | DEM_COPI    |  |  |  |  |
| Data                                                            | Jessione. 10/03/                                         |                                                     | Import     | i           |  |  |  |  |
| Dist                                                            | inta                                                     |                                                     | Attuali    | Aggiornati  |  |  |  |  |
| 1                                                               | 13/01/2005                                               | Mandati                                             | 310.000.00 | 310.000.00  |  |  |  |  |
|                                                                 |                                                          | Reversali                                           | 14.000.50  | 14.000.50   |  |  |  |  |
| 2                                                               | 14/01/2005                                               | Mandati                                             | 204.50     | 204,50      |  |  |  |  |
|                                                                 |                                                          | Reversali                                           | 314.000,50 | 314.000,50  |  |  |  |  |
| 3                                                               | 25/01/2005                                               | Mandati                                             | 40,50      | 40,50       |  |  |  |  |
|                                                                 |                                                          | Reversali                                           | 40,50      | 40,50       |  |  |  |  |
| 4                                                               | 7/02/2005                                                | Mandati                                             | 200.000,50 | 200.000,50  |  |  |  |  |
|                                                                 |                                                          | Reversali                                           | 146.000,50 | 146.000,50  |  |  |  |  |
| 5                                                               | 8/02/2005                                                | Mandati                                             | 91,50      | 91,50       |  |  |  |  |
|                                                                 |                                                          | Reversali                                           | 310,50     | 310,50      |  |  |  |  |
| 6                                                               | 13/02/2005                                               | Mandati                                             | 2,000,50   | 2,000,50    |  |  |  |  |
|                                                                 |                                                          | Reversali                                           | 2,951,50   | 2,951,50    |  |  |  |  |
| 7                                                               | 23/02/2005                                               | Mandati                                             | 140,50     | 140,50      |  |  |  |  |
|                                                                 |                                                          | Reversali                                           | 930,50     | 930,50      |  |  |  |  |
| 8                                                               | 27/02/2005                                               | Mandati                                             | 1.088,50   | 1.088,50    |  |  |  |  |
|                                                                 |                                                          | Reversali                                           | 6.000,50   | 6.000,50    |  |  |  |  |
|                                                                 |                                                          |                                                     |            | Segue       |  |  |  |  |
|                                                                 |                                                          |                                                     |            |             |  |  |  |  |
| F1=Ai                                                           | uto F11=De                                               | ettaglio                                            | F8=Stampa  | F3=Uscita   |  |  |  |  |
|                                                                 |                                                          |                                                     |            |             |  |  |  |  |
| мΑ а                                                            |                                                          | Û                                                   |            | 01/001      |  |  |  |  |
| 3 <sup>1</sup> 1902 - La sessione è stata avviata correttamente |                                                          |                                                     |            |             |  |  |  |  |
| 🛃 Start 🛛 🚮 🔮                                                   | 🖇 🖏 🎝 🖬 🕘   🗒 o                                          | ontabilità Finanziaria.do 39 Sessione A - [24 x 80] |            | 🍕 💷 🔂 12.37 |  |  |  |  |

#### (Fig.32 Controllo Importo distinta)

| F1=Aiuto    | (Consente di accedere ad informazioni<br>supplementari sul formato video)                                                                         |
|-------------|----------------------------------------------------------------------------------------------------|
| F6=Conferma | (Conferma la sostituzione degli importi sulle distinte,<br>la funzione è attiva solo se nella lista sono presenti<br>delle differenze di importi) |
| F8=Stampa   | (Genera una stampa uguale alla lista a video)                                                                                                    |

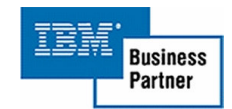

| F11=Decodifica | (Consente, solo dove tale funzione e attiva, di       |
|----------------|-------------------------------------------------------|
|                | visualizzare il dettaglio del documento nell'area del |
|                | video dove si trova il cursore)                       |
| F3=Uscita      | (Chiude il programma e torna a menù)                  |

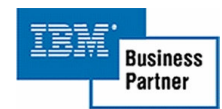

## <u>Dettaglio</u>

| 3 Sessione B - [24 x 80]                                        |                                                                                            |            |                |            |  |  |  |  |
|-----------------------------------------------------------------|--------------------------------------------------------------------------------------------|------------|----------------|------------|--|--|--|--|
| The Modifical Visualization                                     | File Nodrica Visualizza Comunicazioni Azioni Finestra ?                                    |            |                |            |  |  |  |  |
| Lista Controllo importi distinta DEM COEI                       |                                                                                            |            |                |            |  |  |  |  |
| Data Sessi                                                      | one: 10/03/05                                                                              |            |                |            |  |  |  |  |
|                                                                 | Importi                                                                                    |            |                |            |  |  |  |  |
| Distinta                                                        |                                                                                            |            |                | iornati    |  |  |  |  |
| 1 13/                                                           |                                                                                            | Dettaglio  |                | 310.000,00 |  |  |  |  |
|                                                                 |                                                                                            |            |                | 14.000,50  |  |  |  |  |
| 2 14/                                                           | Distinta 9 del                                                                             | 5/01/2005  |                | 204,50     |  |  |  |  |
|                                                                 | -                                                                                          | Importi    |                | 314.000,50 |  |  |  |  |
| 3 25/                                                           | Documento                                                                                  | Mandati    | Reversali      | 40,50      |  |  |  |  |
|                                                                 | 1 15/02/2005                                                                               | 900,50     | 400,50         | 40,50      |  |  |  |  |
| 4 7/                                                            | 1 15/02/2005                                                                               | 30,50      | 3.000,50       | 200.000,50 |  |  |  |  |
|                                                                 | 1 15/02/2005                                                                               | 31,50      | 300,50         | 146.000,50 |  |  |  |  |
| 5 8/                                                            | 1 15/02/2005                                                                               | 37,50      | 70,50          | 91,50      |  |  |  |  |
|                                                                 | 1 15/02/2005                                                                               | 950, 50    | 650,50         | 310,50     |  |  |  |  |
| 6 13/                                                           | 1 15/02/2005                                                                               | 950,50     | 700,00         | 2,000,50   |  |  |  |  |
|                                                                 | Importo Ricalc.                                                                            | 33.000,00  | 300,50         | 2,951,50   |  |  |  |  |
| 7 26/                                                           | Importo attuale                                                                            | 340.000,00 | 400,50         | 140,50     |  |  |  |  |
|                                                                 |                                                                                            |            |                | 930,50     |  |  |  |  |
| 8 27/                                                           | F1=Aiuto                                                                                   |            | F12=Precedente | 1.088,50   |  |  |  |  |
|                                                                 |                                                                                            |            |                | 6.000,50   |  |  |  |  |
|                                                                 |                                                                                            |            |                | Segue      |  |  |  |  |
|                                                                 |                                                                                            |            |                |            |  |  |  |  |
| F1=Aiuto                                                        | F11=Dettaglio                                                                              |            | F8=Stampa      | F3=Uscita  |  |  |  |  |
|                                                                 |                                                                                            |            |                |            |  |  |  |  |
| M <u>A</u> a                                                    | MB a Û 05/014                                                                              |            |                |            |  |  |  |  |
| 3 <sup>1</sup> 1902 - La sessione è stata avviata correttamente |                                                                                            |            |                |            |  |  |  |  |
| 🏽 🕄 😂 🚺 🖉                                                       | 🎢 Start   📶 😂 🖓 🏠 🖬 🛃   💆 Contabilitá Financiaria. do   🖓 Sessione A - [24 x 80]   😌 22.48 |            |                |            |  |  |  |  |

(Fig.33 Controllo Importo distinta - Dettaglio)

Visualizza la lista dei mandati o reversali letti per calcolare il nuovo importo.

| F1=Aiuto       | (Consente di accedere ad informazioni |
|----------------|---------------------------------------|
|                | supplementari sul formato video)      |
| F12=Precedente | (Ritorna al formato video precedente) |

#### 10. Controllo Man./Rev. Duplicati

La funzione consente di visualizzare e a richiesta stampare la lista dei mandati e reversali duplicati. Se esistono documenti da correggere viene attivato il tasto funzione F6=Conferma. Successivamente verrà visualizzata una finestra che chiede la conferma prima della modifica definitiva.

| al Se | ession                                                   | e B - [24    | x 80)                      |                          |                                |         |        |        | _ # X      |
|-------|----------------------------------------------------------|--------------|----------------------------|--------------------------|--------------------------------|---------|--------|--------|------------|
| File  | File Nodifica Visualizza Comunicazioni Azioni Finestra ? |              |                            |                          |                                |         |        |        |            |
|       |                                                          |              |                            |                          |                                |         |        |        |            |
|       |                                                          | ista         |                            | Contr                    | rollo Man./Rev. Dupis          | cati    | UE     | M_CU   | -1         |
|       |                                                          |              |                            | Emissione                |                                |         |        | legis  | tr.        |
|       | Т                                                        | Eser.        | . Data                     | Num. Prog.               | Intestazione                   |         | Numero | Prog   | .Doc.      |
|       | М                                                        | 2004         | 13/01/2004                 | 00253 002                | ELETTRONICA S.R.L.             |         | 2636   | 03     | 002        |
|       | М                                                        | 2004         | 13/01/2004                 | 00203 002                | SAMPOLO MARIO                  |         | 2637   | 03     | 002        |
|       | М                                                        | 2004         | 14/01/2004                 | 00273 002                | PAPAVERO MARIO                 |         | 2638   | 03     | 002        |
|       | М                                                        | 2004         | 14/01/2004                 | 00223 002                | POSTA                          |         | 2639   | 03     | 002        |
|       | М                                                        | 2004         | 25/01/2004                 | 00273 002                | PAPAVERO MARIO                 |         | 2730   | 03     | 002        |
|       | М                                                        | 2004         | 25/01/2004                 | 00273 002                | I.B.M. ITALIA S.P.A.           |         | 2731   | 03     | 002        |
|       | М                                                        | 2004         | 7/02/2004                  | 00243 002                | SYSTEM ITALIA S.R.L.           |         | 2732   | 03     | 002        |
|       | М                                                        | 2004         | 7/02/2004                  | 00223 003                | TELECOM ITALIA S.P.A           |         | 2733   | 03     | 002        |
|       | М                                                        | 2004         | 8/02/2004                  | 00273 003                | MONTORSI                       |         | 2734   | 03     | 002        |
|       | М                                                        | 2004         | 8/02/2004                  | 00233 003                | MONTORSI                       |         | 2735   | 03     | 002        |
|       | М                                                        | 2004         | 13/02/2004                 | 00223 003                | MIGLIORE                       |         | 2736   | 03     | 002        |
|       | М                                                        | 2004         | 13/02/2004                 | 00213 003                | ISTITUTO MORFEO                |         | 2737   | 03     | 002        |
|       | М                                                        | 2004         | 19/02/2004                 | 00283 003                | ISTITUTO UGONY                 |         | 2738   | 03     | 002        |
|       | М                                                        | 2004         | 23/02/2004                 | 00293 003                | INAS ITALIA SPA                |         | 2739   | 03     | 002        |
|       | М                                                        | 2004         | 23/02/2004                 | 00293 003                | INAS ITALIA SPA                |         | 2739   | 04     | 002        |
|       | М                                                        | 2004         | 22/03/2004                 | 00213 003                | MONTORSI                       |         | 2730   | 03     | 002        |
|       |                                                          |              |                            |                          |                                |         |        | Segu   | e          |
|       |                                                          |              |                            |                          |                                |         |        |        |            |
|       | F                                                        | 1=Aiu        | to F1                      | 1=Dettaglio              | F6=Conferma                    | F8=Stam | ipa F  | 3=Us   | cita       |
|       |                                                          |              |                            |                          |                                |         |        |        |            |
| ΜА    |                                                          | а            |                            |                          | Û                              |         |        | 01/0   | 01         |
| 31    | 1902 - L                                                 | a sessione è | stata avviata correttamen/ | te                       |                                |         |        |        |            |
| 1     | start                                                    | 🚮 🏉 🕻        | 😂 💋 🟠 🖬 🕘 👘                | 🐮 Contabilità Finanziari | ia.do 3 Sessione A - [24 x 80] |         |        | (: 🔊 💁 | 17 📩 12.54 |

#### Lista Mandati/Reversali

(Fig.34 Controllo Mandati/Reversali)

Tasti funzione abilitati:

| F1=Aiuto       | (Consente di accedere ad informazioni                   |
|----------------|---------------------------------------------------------|
|                | supplementari sul formato video)                        |
| F6=Conferma    | (Conferma la sostituzione degli importi sulle distinte, |
|                | la funzione è attiva solo se nella lista sono presenti  |
|                | delle differenze di importi)                            |
| F8=Stampa      | (Genera una stampa uguale alla lista a video)           |
| F11=Decodifica | (Consente, solo dove tale funzione e attiva, di         |
|                | visualizzare il dettaglio del documento nell'area del   |
|                | video dove si trova il cursore)                         |

RICERCA INFORMATICA s.r.l.

F3=Uscita (Chiude il programma e torna a menù)

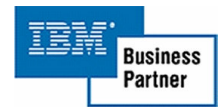

#### 12. Controllo Storico Imp./Acc.

La funzione consente di visualizzare e a richiesta stampare la lista degli impegni o accertamenti raggruppati per documento origine consentendo l'evidenziazione di eventuali documenti ripetuti pi— di una volta nello stesso esercizio. E permettere di eliminare i riferimenti origine con il tasto funzione F6. Successivamente verrà visualizzata una finestra che chiede la conferma prima della modifica definitiva.

| Sessione B - [24 x 80]                                           |                            |                            |                     |                         |                        | _ # X               |
|------------------------------------------------------------------|----------------------------|----------------------------|---------------------|-------------------------|------------------------|---------------------|
| File Nodrica Visualaza Comunicazioni Azioni Finestra ?           |                            |                            |                     |                         |                        |                     |
| Lista                                                            |                            | Controll                   | o Storico           | Impegni                 |                        | DEM COFI            |
| 21510                                                            |                            |                            | 0 0101 100          | impogni                 |                        | BEII_001 X          |
|                                                                  |                            |                            |                     |                         |                        |                     |
| -Origin                                                          | ie-                        |                            |                     | Dati documen            | to creato              |                     |
| A Eser. N                                                        | lum.                       | Eser.                      | Bilanc.             | Data Doc.               | Prog.                  | Importo             |
| 2003                                                             | 11                         | 2004                       | 2126143             | 25/02/2004              | 34                     | 148.000,00          |
|                                                                  |                            | 2005                       | 2126143             | 19/01/2005              | 74                     | 148.000,00          |
| 2003                                                             | 12                         | 2004                       | 2126140             | 25/02/2004              | 10                     | 77.000,00           |
|                                                                  |                            | 2005                       | 2126140             | 19/01/2005              | 107                    | 8.000,00            |
| 2003                                                             | 13                         | 2004                       | 2126145             | 25/02/2004              | 70                     | 10.075,00           |
|                                                                  |                            | 2005                       | 2126145             | 19/01/2005              | 75                     | 23.000,00           |
| 2003                                                             | 22                         | 2004                       | 2122148             | 25/02/2004              | 32                     | 23,00               |
|                                                                  |                            | 2005                       | 2122148             | 19/01/2005              | 25                     | 8,00                |
| 2003                                                             | 26                         | 2004                       | 2122145             | 25/02/2004              | 74                     | 125,00              |
|                                                                  |                            | 2005                       | 2122145             | 19/01/2005              | 21                     | 19,00               |
| 2003                                                             | 29                         | 2004                       | 2122143             | 25/02/2004              | 22                     | 36,00               |
|                                                                  |                            | 2005                       | 2122143             | 23/02/2005              | 25                     | 49,00               |
|                                                                  |                            |                            |                     |                         |                        | Segue               |
|                                                                  |                            |                            |                     |                         |                        |                     |
| Tipo Lista <u>I</u>                                              | I=Impegni                  |                            |                     |                         |                        |                     |
|                                                                  | A=Accertame                | enti                       |                     |                         |                        |                     |
|                                                                  |                            |                            |                     |                         |                        |                     |
| F1=Aiuto                                                         |                            |                            |                     | F8=Stampa               |                        | F3=Uscita           |
|                                                                  |                            |                            |                     |                         |                        |                     |
| мA b                                                             |                            |                            | Û                   |                         |                        | 20/014              |
| 3 <sup>10</sup> 1992 - La sessione è stata avviata correttamente |                            |                            |                     |                         |                        |                     |
| 🍠 Start 🛛 🚮 🍏 🎲 🖉                                                | 2 🥝 🛛 🖉 🖉 Sessione A - [24 | t×80] ⊅ <mark>2</mark> Ses | sione B - [24 x 80] | Contabilità Finanziaria | B Sessione C - [24 x i | so] 🛛 🍕 💁 🖬 🔂 15.59 |

Lista storico Imp./Acc.

(Fig.35 Controllo Storico Impegni/Accertamenti)

| F1=Aiuto               | (Consente di accedere ad informazioni supplementari sul formato video)                |
|------------------------|---------------------------------------------------------------------------------------|
| F6=Conferma            | (Conferma la dissociazione dei documenti ripetuti più di una volta.)                  |
| F8=Stampa<br>F3=Uscita | (Genera una stampa uguale alla lista a video)<br>(Chiude il programma e torna a menù) |

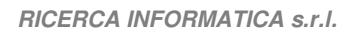

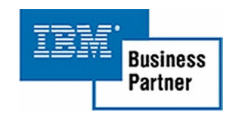

#### 13. Controllo Anagrafica Imp./Acc.

La funzione consente di visualizzare e a richiesta stampare la lista delle anagrafiche collegate agli impegno o agli accertamenti consentendo di confrontare gli importo e se il pagato o accertato fosse maggiore dell'impegnato o Incassato permettere tramite il tasto funzione F6 di allineare i due importi. Successivamente verrà visualizzata una finestra che chiede la conferma prima della modifica definitiva.

Lista anagrafica Imp./Acc.

| Sessione B - (24 x 80)                                                  |                           |           | _ 8 X             |
|-------------------------------------------------------------------------|---------------------------|-----------|-------------------|
|                                                                         |                           |           |                   |
| Lista Controllo Anagrafic                                               | a Imp./Acc.               |           | DEM_COFI          |
| Data Sessione: 10/03/05                                                 | ·                         |           |                   |
|                                                                         |                           | Importi - |                   |
| Codice Anagrafica                                                       | Impe                      | gnato     | Pagato            |
| Imp. 0001 Del 08/01/2005 Bil.2288045 0001                               | Imp                       | 173,80    |                   |
| F 000002 MIRABILE FILIPPO                                               |                           | 173,80    | 173,80            |
|                                                                         |                           |           |                   |
| Imp. 0002 Del 08/01/2005 Bil.2289044 0001                               | Imp                       | 87,00     |                   |
| F 000002 MIRABILE FILIPPO                                               |                           | 87,00     | 87,00             |
|                                                                         |                           |           |                   |
| Imp. 0003 Del 08/01/2005 Bil.2289073 0001                               | Imp                       | 71,00     |                   |
| F 000002 MIRABILE FILIPPO                                               |                           | 71,00     | 71,00             |
|                                                                         |                           |           |                   |
| Imp. 0004 Del 08/01/2005 Bil.2280074 0001                               | Imp                       | 500,00    |                   |
| F 000002 MIRABILE FILIPPO                                               |                           | 500,00    | 500,00            |
|                                                                         |                           |           |                   |
| Imp. 0005 Del 08/01/2005 Bil.2280075 0001                               | Imp                       | 2.000,00  |                   |
| F 000002 MIRABILE FILIPPO                                               |                           | 2.000,00  | 2.000,00          |
|                                                                         |                           |           |                   |
|                                                                         |                           |           | Segue             |
| Tipo Lista <u>I</u> I=Impegni                                           |                           |           |                   |
| A=Accertamenti                                                          |                           |           |                   |
| F1=Aiuto                                                                | F8=Stamp                  | a         | F3=Uscita         |
|                                                                         |                           |           |                   |
| M£ b ĵ                                                                  |                           |           | 21/014            |
| 3 <sup>1</sup> 1902 - La sessione è stata avviata correttamente         |                           |           | 1. m              |
| 📺 Start 🛛 🚮 😂 🖏 🎲 🔛 🕙 🎽 Di Sessione A - [24 🛛 Di Sessione B - [ 💆 Conta | biká Fina Bu Sessione C - | [24       | 🗨 🌆 🚰 🛄 🎲 🎲 15.54 |

(Fig.36 Controllo Anagrafica Impegni/Accertamenti)

Tasti funzione abilitati:

| F1=Aiuto    | (Consente di accedere ad informazioni                  |
|-------------|--------------------------------------------------------|
|             | supplementari sul formato video)                       |
| F6=Conferma | (Conferma la sostituzione degli importi, la funzione è |
|             | attiva solo se nella lista sono presenti delle         |
|             | differenze di importi)                                 |
| F8=Stampa   | (Genera una stampa uguale alla lista a video)          |
| F3=Uscita   | (Chiude il programma e torna a menù)                   |

RICERCA INFORMATICA s.r.l.

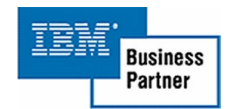

#### 14. Controllo record impegnati

La funzione consente di visualizzare la lista di tutti gli archivi di una data libreria e segnalare quali dei su detti archivi ha record allocati. E possibile attivare con '?' la finestra di ricerca della libreria su un elenco di tutte le librerie presenti sul sistema.

#### Lista Archivi

| 🖲 Sessione B - [24 x 80]       |                                                                                     |                        |
|--------------------------------|-------------------------------------------------------------------------------------|------------------------|
| File Modifica Visualizza Con   | nunicazioni Azioni Finestra ?                                                       |                        |
|                                | <u> </u>                                                                            |                        |
| Lista                          | Controllo record impegnati                                                          | DEM_COFI               |
|                                |                                                                                     |                        |
|                                |                                                                                     |                        |
| Archivio                       | Descrizione Record T                                                                | <u>erminale Utente</u> |
| CCOMUOOF                       | Tab. Comuni                                                                         |                        |
| CCONTOOF                       | Tab. Continenti                                                                     |                        |
| CDODIOOF                       | Tab. Dodicesimi                                                                     |                        |
| CENTEOOF                       | Tab. Ente                                                                           |                        |
| CGAEPOOF                       | Tab. C/Generale - avanzo es.preced                                                  |                        |
| CICCROOF                       | Anagraf.Istituti Cess.Credito                                                       |                        |
| CMAINOOF                       | Tab. Margini inferiori documento                                                    |                        |
| CMASUOOF                       | Tab. Margini superiori documento                                                    |                        |
| CMDPA00F                       | Tab. Modalità di pagamento                                                          |                        |
| CNAGIOOF                       | Tab. Natura giuridica                                                               |                        |
| COMUNCAP                       | Archivio Comuni                                                                     |                        |
| CPR0V00F                       | Tab. Province                                                                       |                        |
| CRT0100F                       | Tabella descrizione conti                                                           |                        |
| CR19F00F                       | Lista documenti da escludere                                                        |                        |
|                                |                                                                                     | Seque                  |
|                                |                                                                                     |                        |
| Libreria F                     | IEDARSFIN Solo allocati N (S=Si N=No)                                               |                        |
|                                |                                                                                     |                        |
| F1=Aiuto                       | F8=Stampa                                                                           | F3=Uscita              |
|                                |                                                                                     |                        |
| мА ь                           | Ŷ                                                                                   | 21/011                 |
| 🕤 1902 - La sessione è stata a | vviata correttamente                                                                |                        |
| 🏽 🕄 🍊 🎲 🖉                      | 📸 📾 🖉 🛛 🖉 Sessione A - [24 🛛 🖓 Sessione B - [ 🕺 Contabilità Fina 🖉 Sessione C - [24 | 🍕 🚅 💁 🚺 🚯 🏈 15.49      |

(Fig.37 Controllo Record impegnati)

Tasti funzione abilitati:

| F1=Aiuto  | (Consente di accedere ad informazioni supplementari |
|-----------|-----------------------------------------------------|
|           | sul formato video)                                  |
| F8=Stampa | (Genera una stampa uguale alla lista a video)       |

F3=Uscita (Chiude il programma e torna a menù)

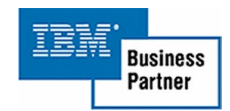

#### 15. Ricerca Mandati o Reversali

Visualizza la lista parzializzata precedentemente di tutti i mandati o reversali per consentirne una o più scelte.

Le decodifiche consentite sono:

Codice Conto, Causale manre, tramite il posizionamento del cursore.

| F1=Aiuto                   | (Consente di accedere ad informazioni          |
|----------------------------|------------------------------------------------|
|                            | supplementari sul formato video)               |
| F4=Visualizza Dettaglio/F4 | -Gestione (Consente, di sceglie                |
|                            | alternativamente la visualizzazione in         |
|                            | dettaglio dei dati della lista o consentirne   |
|                            | la scelta)                                     |
| F5=Mandati/F5=Reversali    | (Consente, di sceglie alternativamente i       |
|                            | mandati o le reversali. Questa funzione è      |
|                            | attiva solo se visualizzati entrambi i tipi di |
|                            | documenti)                                     |

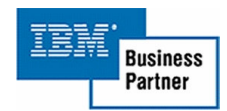

| F11=Decodifica | (Consente, solo dove tale funzione e attiva, di decodificare l'area del video dove |
|----------------|------------------------------------------------------------------------------------|
| F12=Precedente | si trova il cursore)<br>(Ritorna al formato video precedente)                      |

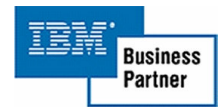

1. Finestra per modifica modalità di pagamento La funzione consente di immettere o modificare le coordinate di pagamento presso cui pagare il documento emesso dal fornitore.

| 0 Sessione 8 - [24 x 80]                                                                                                    |                                                                                                    | <u></u>          |
|----------------------------------------------------------------------------------------------------|----------------------------------------------------------------------------------------------------|------------------|
| File Modifica Visualizza Comunic                                                                                                    | szon Azon Friestra 7                                                                                                    |                  |
|                                                                                                    |                                                                                                    |                  |
| Modifica                                                                                                    | Gestione Mandati senza documento                                                                                                    | DEM_CUFI         |
| Data Session                                                                                                    | ne: 10/03/05                                                                                                    |                  |
| Mandato N.                                                                                                    | 5 del 1/01/2005                                                                                                    |                  |
| Modificare                                                                                                    |                                                                                                    | una scelta       |
| e premere                                                                                                    | Modifica c/c bancario                                                                                                    | lementari        |
| Pr. S Anagr<br>1 F 000<br>2 F 000<br>3 F 000<br>4 F 000<br>5 F 000<br>6 F 000<br>6 F 000<br>7 F 000<br>6 F 000<br>10 F F 000<br>10 F F F F 000<br>10 F F F 000<br>10 F F F F F F F F F F F F F F F F F F F | Modal. Pagam.:: 999<br>C/Corrente: 00002222222222<br>Abi: 00060 BANCO DI SICILIA<br>Cab: 02222 AG.15<br>Codice CIN:<br>IBAN/BBAN:<br>BIC<br>Agg. Anagraf. : N (S/N)<br>F1=Aiuto F6=Conferma F19=Coordinate Internazionali<br>F24=Dati da Anagr. F12=Precedente<br>ca F5=Duplica F6=Conferma F8=Reversali F11=Decod. F12 | <u>to S Rif.</u> |
|                                                                                                    |                                                                                                    |                  |
| м <u>А</u> b                                                                                                    | Û                                                                                                    | 12/031           |
| J <sup>1</sup> 1902 - La sessione è stata avviat                                                                                                    | a correttamente                                                                                                    |                  |
| 🍠 Start 🛛 🚮 🍏 🎲 🧳 🟠                                                                                                    | 🖬 🖉 🖉 Sessione A - [24 x 80] 🖉 Sessione B - [24 x 80] 🖉 Contabilità Pinenziaria.do                                                                                                    | 🍕 🏭 💁 🎞 🔂 16.30  |

#### Modifica c/c bancario

(Fig.39 Modifica c/c bancario)

| F1=Aiuto            | (Consente di accedere ad informazioni             |  |  |
|---------------------|---------------------------------------------------|--|--|
|                     | supplementari sul formato video)                  |  |  |
| F19=Coordinate Inte | ernazionali (Permette l'inserimento e la modifica |  |  |
|                     | delle coordinate bancarie internazionali)         |  |  |
| F23=Dati Inter.     | (Carica i dati delle coordinate internazionali)   |  |  |
| F24=Dati da Anagr.  | (Carica i dati letti dall'anagrafica)             |  |  |
| F6=Conferma         | (Conferma la modifica delle coordinate bancarie)  |  |  |
| F3=Uscita           | (Chiude il programma e torna a menù)              |  |  |
| F12=Precedente      | (Ritorna al formato video precedente)             |  |  |
|                     |                                                   |  |  |

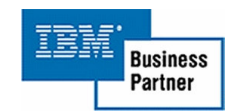

#### Descrizione campi:

#### Modal. Pagam.

Il campo è obbligatorio. Identifica la modalità di pagamento scelta per il pagamento del documento.

#### C/Corrente

Inserire in codice del Conto Corrente dove effettuare l'operazione. Il campo e obbligatorio solo se la modalità di pagamento lo richiede.

#### Abi

Codice della banca Abi. Il campo e obbligatorio solo se la modalità di pagamento lo richiede.

#### Cab

Codice dell'agenzia Cab. Il campo e obbligatorio solo se la modalità di pagamento lo richiede.

#### Modifica c/c bancario

| Primo campo,  | l campo è obbligatorio. Deve essere impostato         |
|---------------|-------------------------------------------------------|
| -             | IT se si sta inserendo un BBAN o un IBAN              |
|               | italiano.                                             |
| Secondo campo | , E' un codice di controllo. E' obbligatorio solo per |
|               | i codici IBAN, e deve essere lasciato vuoto per i     |
|               | codici BBAN.                                          |

Terzo campo II campo è obbligatorio. E identifica la banca e conto, varia da paese a Paese.

#### BIC

I campi non è obbligatorio. E identifica il codice bic.

#### Descrizione

E' possibile immettere delle righe descrittive che errano poi stampate.

#### Aggiornamento Anagrafica

Se inserito 'S' il programma aggiornerà e anagrafiche della contabilità finanziaria e Aziendale con i dati inseriti a video.

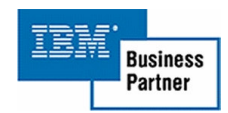

#### 2. Finestra per la richiesta della password

E' stata richiesta una funzione protetta da password, per eseguirla inserire la parola chiave di protezione e premere invio.

#### Formato di Immissione

| C. Sessione B - [24 x 80]<br>File Modifica Visualizza Comunicazioni Azio | ni Finestra ?           |                      |                                  |                     |
|--------------------------------------------------------------------------|-------------------------|----------------------|----------------------------------|---------------------|
|                                                                          |                         |                      |                                  |                     |
| Guida                                                                    |                         | Gestione Imp         | egni                             | DEM_COFI            |
| Immettere le sce                                                         | lte desiderate          | e e premere I        | nvio.                            |                     |
| Tipo elaborazion                                                         | e <u>4</u> 1=<br>2=     | Immissione           | 4=Cancellaz.<br>5=Vicualizz      | 8=Riattivazione     |
|                                                                          | 3=                      | -Modifica            | 6=Stampa                         |                     |
|                                                                          |                         |                      |                                  |                     |
| Esercizio compe                                                          | Ric                     | chiesta passw        | ord                              |                     |
| Articolo                                                                 |                         |                      |                                  |                     |
| 12 (M. 1                                                                 | Per la rich             | niesta di can        | cellazione                       |                     |
| Selezione:                                                               | dell'impegr             | no inserire l        | a                                |                     |
| Progressivo<br>Dif Origino E                                             | Password                |                      |                                  |                     |
| KIT. OF IGINE E                                                          | F1=Aiuto                | F                    | 12=Precedente                    |                     |
| Parzializzazion                                                          |                         |                      |                                  |                     |
| Codice anagraf                                                           |                         |                      |                                  |                     |
| Solo doc. con a                                                          | nagr. <u>N</u>          | S=Si N=No            |                                  |                     |
| Articolo                                                                 | · • • • • • • •         |                      |                                  |                     |
|                                                                          |                         |                      | C                                | RICERCA INFORMATICA |
| F1=Aiuto                                                                 | F3=Uscita               | F4                   | =Decodifica                      | F12=Precedente      |
|                                                                          |                         |                      |                                  |                     |
| MA b                                                                     |                         | Î                    |                                  | 13/030              |
| 🕤 1902 - La sessione è stata avviata correttam                           | ente                    | DEcesione P. [24.0   | 0] 🕅 Contabilità Einanziaria do  |                     |
| Service 1 🗂 🗠 🖓 🗞 🛄 🗂                                                    | Bressione W - [24 X 00] | Bessione B - [24 X a | U er concabilità Finanziaria.du. |                     |

(Fig.40 Richiesta password)

| F1=Aiuto       | (Consente di accedere ad informazioni |
|----------------|---------------------------------------|
|                | supplementari sul formato video)      |
| F12=Precedente | (Ritorna al formato video precedente) |

## 3. Informazioni Supplementari

Il formato video consente la visualizzazione di ulteriori informazioni relativi o all'area del video dove si trova il cursore o ai dati specificati nella descrizione del tasto funzione o ad una opzione in una lista.

| F1=Aiuto       | (Consente di accedere ad informazioni |
|----------------|---------------------------------------|
|                | supplementari sul formato video)      |
| F12=Precedente | (Ritorna al formato video precedente) |

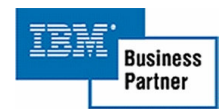

# **RISERVATEZZA**

La procedura di riservatezza viene gestita dal menù Tabelle, usando l'opzione 01(manutenzione) seguita da 02 (addetti), per inibire alcune delle funzioni a disposizione dell'utente. L'opzione 01 (parametri di base) e 02 (area dati impegni accertamenti) per inserire o modificare la password necessaria nelle operazioni protette da parola chiave. Nel primo caso è possibile gestire quattro diverse tipologie di restrizioni, opzioni a disposizione, generazione stampe, accesso alla gestione delle tabelle. Ogni una di queste scelte è a sua volta raggruppata per Anagrafe, iva, bilancio, impegni/accertamenti, mandati, reversali, conto terzi, azioni legali. Alla fine del formato video e presente la voce "Abilita Messaggi", con questa scelta sarà possibile abilitare l'utente alla ricezione dei messaggi generati dalla procedura durante alcune operazione di copia, modifica, ecc., su documenti vari. Nel secondo caso nel formato video proposto l'unico campo da gestire e "Password di conferma impegni/Accertamenti" dove e possibile inserire la prima volta, e conoscendo la precedente, modificare la password.

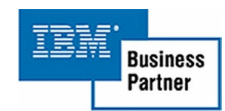

# <u>TABELLE</u>

#### Tabella Menu

| Codice | Descrizione             | Note                            |
|--------|-------------------------|---------------------------------|
| CF01   | Contabilità Finanziaria |                                 |
| CF02   | Bilancio                |                                 |
| CF03   | Impegni                 |                                 |
| CF04   | Mandati                 |                                 |
| CF05   | Accertamenti            |                                 |
| CF06   | Reversali               |                                 |
| CF07   | Anagrafici              |                                 |
| CF08   | Tabelle                 |                                 |
| CF09   | Utilità                 |                                 |
| CF10   | Stampa Bilancio         |                                 |
| CF11   | Gestione fine esercizio |                                 |
| CF12   | Tabelle Bilancio        | Richiamabile pure dal menù CF09 |
| CF13   | Stampe Impegni          |                                 |
| CF14   | Tabelle Impegni         | Richiamabile pure dal menù CF09 |
| CF15   | Stampe Mandati          |                                 |
| CF16   | Stampe Accertamenti     |                                 |
| CF17   | Tabelle Accertamenti    | Richiamabile pure dal menù CF09 |
| CF18   | Stampe Reversali        |                                 |
| CF19   | Tabelle Reversali       | Richiamabile pure dal menù CF09 |
| CF20   | Tabelle Anagrafici      | Richiamabile pure dal menù CF09 |
| CF21   | Manutenzione            |                                 |
| CF22   | Parametri di base       |                                 |
| CF23   | Iva, Servizi/Settori    |                                 |

La descrizione dei menù si trova nel file kfmnu00f presente nella libreria del sistema informativo.

#### Tabella azioni

| Codice | Descrizione                                 | Menù d      | li esecuzione           |
|--------|---------------------------------------------|-------------|-------------------------|
| CF01   | Gestione Fatture                            | CF01        | Contabilità Finanziaria |
| CF02   | Gestione Bilancio                           | CF02        | Bilancio                |
| CF03   | Variazioni                                  | CF02        | Bilancio                |
| CF04   | Tab.Relazione PdC-Bilancio                  | CF02        | Bilancio                |
| CF05   | Bilancio Previsionale                       | CF10        | Stampa Bilancio         |
| CF06   | Bilancio Consolidato                        | CF10        | Stampa Bilancio         |
| CF07   | Bilancio situazione di cassa M/B            | CF10        | Stampa Bilancio         |
| CF08   | Bilancio situazione di cassa                | •••••       |                         |
|        |                                             | CF10        | Stampa Bilancio         |
| CF09   | Bilancio situazione Partite di Giro         | CF10        | Stampa Bilancio         |
| CF10   | Bilancio con dettaglio variazioni           | CF10        | Stampa Bilancio         |
| CF11   | Riepilogo Variazioni al Bilancio            | CF10        | Stampa Bilancio         |
| CF12   | Creazione bilancio di previsione            | •••••       |                         |
| ••••=  | nuovo esercizio                             | CF11        | Gestione fine esercizio |
| CF13   | Consolidamento Bilancio                     | CF11        | Gestione fine esercizio |
| CF14   | Consolidamento Consuntivo                   | CF11        | Gestione fine esercizio |
| CF15   | Gestione Dodicesimi                         | CF11        | Gestione fine esercizio |
| CF16   | Causali Variazioni al Bilancio              | CF12        | Tabelle Bilancio        |
| CF17   | Tipo Provvedimento                          | CF12        | Tabelle Bilancio        |
| CF18   | C/Generale Avanzo Eser. Precedenti          | CF12        | Tabelle Bilancio        |
| CF19   | Gestione Impegni                            | CF03        | Impegni                 |
| CF20   | Trasferimento Impegni non                   |             |                         |
|        | Associati                                   | CF03        | Impegni                 |
| CF21   | Rettifica Impegni                           | CF03        | Impegni                 |
| CF22   | Elenco impegni per articolo                 | CF13        | Stampe Impegni          |
| CF23   | Elenco impegni per disponibilità            | CF13        | Stampe Impegni          |
| CF24   | Impegno dettagliato                         | CF13        | Stampe Impegni          |
| CF25   | Trimestrali (Spese e Entrate)               | CF13        | Stampe Impegni          |
| CF26   | Natura Giuridica                            | CF20        | Tabelle Anagrafici      |
| CF27   | Causali Stato Delibera                      | CF17        | Tabelle Accertamenti    |
| CF28   | Tipo Delibera                               | CF17        | Tabelle Accertamenti    |
| CF29   | Causale Provvedimenti                       | CF17        | Tabelle Accertamenti    |
| CF30   | Gestione Mandati                            | CF04        | Mandati                 |
| CF31   | Distinta Invio in Banca                     | CF04        | Mandati                 |
| CF32   | Lista Spese Aggiuntive                      | CF15        | Stampe Mandati          |
| CF33   | Stampa Giornale Mandati                     | CF15        | Stampe Mandati          |
| CF34   | Riepilogo Mandati (Anagrafica)              | CF15        | Stampe Mandati          |
| CF35   | Riepilogo Mandati (Codice Bilancio)         | CF15        | Stampe Mandati          |
| CF36   | Stampa Giornale di cassa                    | CF15        | Stampe Mandati          |
| CF37   | Stampa Mastro                               | CF15        | Stampe Mandati          |
| CF38   | Gestione Accertamenti                       | CF05        | Accertamenti            |
| CF39   | Trasferimento Accertamenti non<br>Associati | CF05        | Accertamenti            |
| CF40   | Rettifica Accertamenti                      | CF05        | Accertamenti            |
| CF41   | Elenco Accertamenti per capitolo            | CF16        | Stampe Accertamenti     |
| CF42   | Elenco Accertamenti per                     |             |                         |
|        | disponibilità                               | <b>CF16</b> | Stampe Accertamenti     |
| CF43   | Indice Classificazione Attività             |             |                         |
|        | Economiche                                  | CF20        | Tabelle Anagrafici      |
| CF44   | Gestione Reversali                          | CF06        | Reversali               |

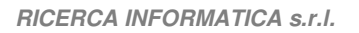

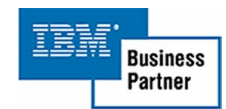

| Codice      | Descrizione                                              | Menù d | li esecuzione        |
|-------------|----------------------------------------------------------|--------|----------------------|
| CE45        | Distinta Invio In Banca                                  | CE06   | Beversali            |
| CF46        | Lista Spese Aggiuntive                                   | CF18   | Stampe Reversali     |
| CF47        | Stampa Giornale Beversali                                | CF18   | Stampe Reversali     |
| CF48        | Bienilogo Beversali (Anagrafica)                         | CF18   | Stampe Reversali     |
| CF49        | Bienilogo Beversali (Codice                              |        | Otampe neversan      |
| 01 43       | Rilancio)                                                | CE18   | Stampe Beversali     |
| CE50        | Stampa Giornale di cassa                                 | CE18   | Stampe Reversali     |
| CE51        | Stampa Maetro                                            | CE18   | Stampe Reversali     |
| CE52        | Classificazione Documento                                | CE10   | Tabelle Reversali    |
| CE52        | Gostiono Anagrafioi                                      |        | Apagrafioi           |
| CE54        | Dicorco Eorpitori                                        | CE07   | Anagrafici           |
| CE55        | Stampa Apagrafica                                        |        | Anagrafici           |
| CE56        | Anagrafian Toporaria                                     |        | Anagrafici           |
| CE57        | Anagranco resorena<br>Detteglio Classificazione Attività |        | Anagranci            |
| CF37        | Economicho                                               | CE20   | Tabollo Apagrafici   |
| <b>CE50</b> | Modelità di Regemente                                    | CF20   |                      |
| CE50        | Comuni                                                   |        |                      |
| CE60        | Drevince                                                 |        |                      |
| CF0U        | Province                                                 |        |                      |
|             | Stati                                                    |        | Tabelle Anagrafici   |
|             | Continenti                                               |        | Tabelle Anagrafici   |
| 0504        |                                                          | 0501   |                      |
| CF64        | Addetti                                                  | CF21   | Manutenzione         |
| CF65        | Margine Superiore Documenti                              | CF21   | Manutenzione         |
| CF66        | Margine Inferiore Documenti                              | CF21   | Manutenzione         |
|             | Registro Contabile                                       | CF23   | Iva, Servizi/Settori |
| CF68        | Tipo Documento                                           | CF23   | Iva, Servizi/Settori |
| CF69        | Tipo Movimento                                           | CF23   | Iva, Servizi/Settori |
| CF70        | Aliquota iva                                             | CF23   | Iva, Servizi/Settori |
| CF71        | Servizi e/o Settori                                      | CF23   | Iva, Servizi/Settori |
| CF72        | Iter Pratica                                             | CF23   | Iva, Servizi/Settori |
| CF73        | Causali Mandati/Reversali                                | CF21   | Manutenzione         |
| CF74        | Descrizioni parametrizzabili                             | CF21   | Manutenzione         |
| CF75        | Parametri di Base                                        | CF22   | Parametri di base    |
| CF76        | Area Dati Impegni Accertamenti                           | CF22   | Parametri di base    |
| CF77        | Modifica Data Sessione                                   | CF09   | Utilità              |
| CF78        | Salvataggi                                               | CF09   | Utilità              |
| CF79        | Controllo Man./Rev. in Bilancio                          | CF09   | Utilità              |
| CF80        | Controllo Imp./Acc. in Bilancio                          | CF09   | Utilità              |
| CF81        | Controllo Distinte                                       | CF09   | Utilità              |
| CF82        | Controllo Mandati e Reversali                            |        |                      |
|             | Duplicati                                                | CF09   | Utilità              |
| CF83        | Controllo Storico                                        |        |                      |
|             | Impegni/Accertamenti                                     | CF09   | Utilità              |
| CF84        | Controllo Anagrafica Imp./Acc.                           | CF09   | Utilità              |
| CF85        | Controllo Record Impegnati                               | CF09   | Utilità              |

La descrizione delle azioni si trova nel file kfazn00f presente nella libreria del sistema informativo.

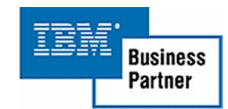
Tabella dei programmi protetti

| Azione | Descrizione                                             | Funzioni protette                   |
|--------|---------------------------------------------------------|-------------------------------------|
| CF01   | Contabilità Finanziaria                                 | 2. Gestione                         |
| CF02   | Gestione Bilancio                                       | 1. Immissione                       |
|        |                                                         | 2. Modifica                         |
|        |                                                         | 4. Cancellazione                    |
|        |                                                         | 8. Riattivazione                    |
| CF03   | Variazioni                                              | 1. Immissione                       |
|        |                                                         | 2. Modifica                         |
|        |                                                         | 4. Cancellazione                    |
|        |                                                         | 8. Riattivazione                    |
| CF19   | Gestione Impegni                                        | 1. Immissione                       |
|        | (Per questo programma e possibile attivare la password) | 2. Modifica                         |
|        |                                                         | 3. Copia                            |
|        |                                                         | 4. Cancellazione                    |
|        |                                                         | 8. Riattivazione                    |
|        | Gestione Impegni (Immissione)                           | Stato delibera, parametri forzatura |
|        | Gestione Impegni (Gestione)                             | Stato delibera, parametri forzatura |
| CF21   | Rettifica Impegni                                       | 1. Immissione                       |
|        |                                                         | 2. Modifica                         |
|        |                                                         | 4. Cancellazione                    |
|        |                                                         | 6. Stampa                           |
| CF53   | Gestione Anagrafici                                     | 1. Immissione                       |
|        |                                                         | 2. Modifica                         |
|        |                                                         | 4. Cancellazione                    |
|        |                                                         | 8. Riattivazione                    |
| CF77   | Modifica Data Sessione                                  | Blocca il programma                 |

I programmi presenti in questa tabella permettono con una corretta gestione di inibire alcune funzioni per determinati utenti. Nel programma della gestione impegni/accertamenti mettendo il flag 'N', sulla gestione "impegni/accertamenti della tabella "Addetti" è possibile consentire l'uso di alcune funzioni (4=Cancellazione, 8=Riattivazione) solo dopo l'immissione di un password.

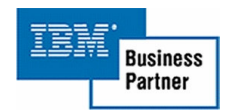

RICERCA INFORMATICA s.r.l.